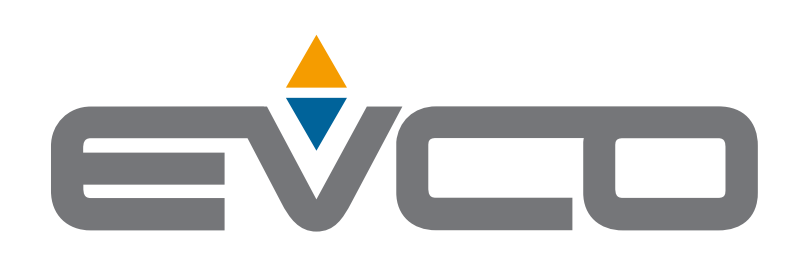

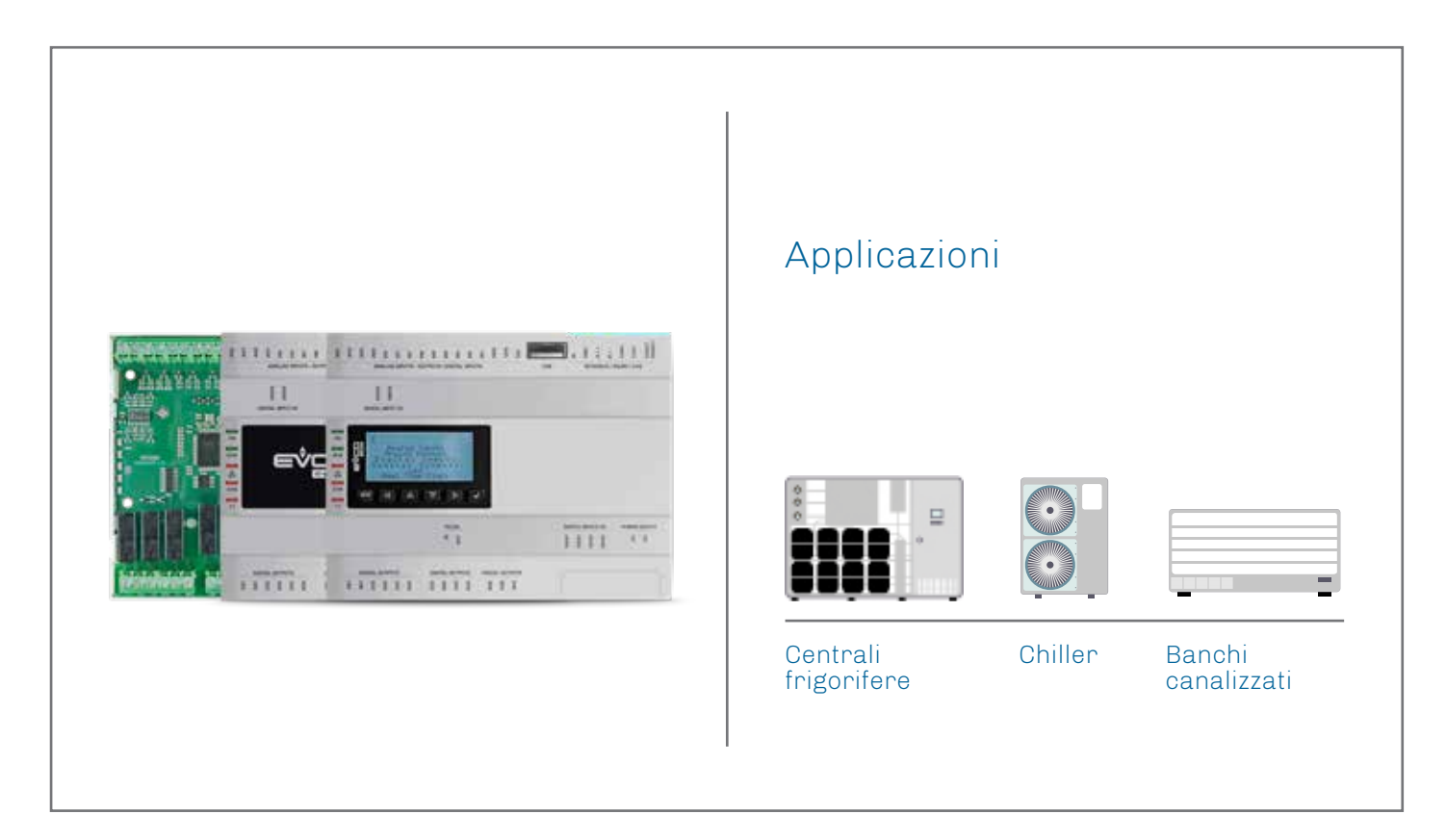

|

L

T

L

# c-pro 3 OEM

Manuale hardware: Controllori programmabili

- Flessibile, modulare, espandibile
- 21 ingressi e uscite
- Varietà di porte di comunicazione
- Modelli con gestione di valvola ad espansione elettronica Pulse
- Modelli con interfaccia utente integrata o in versione cieca
- Formato standard 8 moduli DIN
- Finalizzato agli OEM

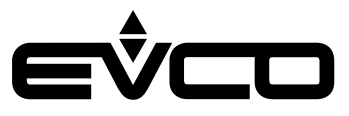

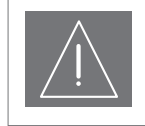

### IMPORTANTE

Leggere attentamente questo documento prima dell'installazione, seguire tutte le avvertenze prima dell'uso del dispositivo. Conservare questo documento con il dispositivo per consultazioni future. Utilizzare il dispositivo solo seguendo le modalità descritte in questo documento

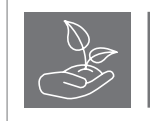

#### CONSIDERA L'AMBIENTE

Si prega di leggere attentamente e conservare questo documento

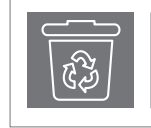

#### SMALTIMENTO

Il dispositivo deve essere smaltito secondo le normative locali in merito alla raccolta delle apparecchiature elettriche ed elettroniche

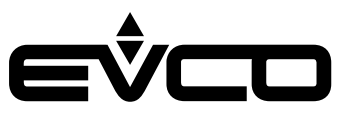

# Indice

| Introduzione                                          |                                            | 6  |
|-------------------------------------------------------|--------------------------------------------|----|
| Codici di acquisto                                    |                                            | 7  |
| Versione scheda a giorno                              |                                            | 7  |
| Codici di acquisto                                    |                                            | 8  |
| Versione con contenitore plastico (cieco/LCD)         |                                            | 8  |
| Dimensioni                                            |                                            | 9  |
| Versione scheda a giorno                              |                                            | 9  |
| Versione con contenitore plastico (cieco)             |                                            | 9  |
| Versione con contenitore plastico (LCD)               |                                            | 9  |
| Installazione                                         |                                            | 10 |
| Versione scheda a giorno                              |                                            | 10 |
| Versione con contenitore plastico (cieco/LCD)         |                                            | 10 |
| Collegamenti elettrici                                |                                            | 11 |
| Descrizione connettori                                |                                            | 11 |
| Versione scheda a giorno                              |                                            | 11 |
| Versione con contenitore plastico (cieco/LCD)         |                                            | 13 |
| Collegamento elettrico                                |                                            | 15 |
| Versione scheda a giorno                              |                                            | 15 |
| Terminazione della rete RS-485 MODBUS e della rete CA | N. Polarizzazione della rete RS-485 MODBUS | 15 |
| Versione con contenitore plastico (cieco/LCD)         |                                            | 16 |
| Terminazione della rete RS-485 MODBUS e della rete CA | N. Polarizzazione della rete RS-485 MODBUS | 16 |
| Configurazione versioni con interfaccia utente LCD    |                                            | 17 |
| Tastiera                                              |                                            | 17 |
| Descrizione tasti                                     |                                            | 17 |
| Accensione/spegnimento del dispositivo                |                                            | 17 |
| Accesso alla procedura                                |                                            | 17 |
| Accesso ai menù                                       |                                            | 17 |
| Configurazione parametri                              |                                            | 17 |
| Password                                              |                                            | 17 |

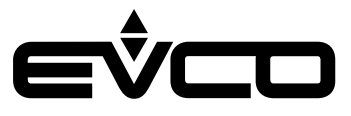

| Configurazione versioni cieche e a giorno               | 18 |
|---------------------------------------------------------|----|
| Attraverso un controllore con interfaccia utente        | 18 |
| Configurazione                                          | 18 |
| Accensione/spegnimento del dispositivo                  | 18 |
| Accesso alla procedura da c-pro 3 OEM LCD               | 18 |
| Impostazione indirizzo nodo CAN                         | 18 |
| Accesso ai menù da c-pro 3 OEM LCD                      | 19 |
| Configurazione parametri da c-pro 3 OEM LCD             | 19 |
| Password                                                | 19 |
| Attraverso un'interfaccia utente remota                 | 20 |
| Configurazione                                          | 20 |
| Descrizione tasti                                       | 20 |
| Accensione/spegnimento del dispositivo da EPJgraph      | 20 |
| Accesso alla procedura da EPJgraph                      | 20 |
| Password                                                | 20 |
| Impostazione indirizzo nodo CAN                         | 21 |
| Accesso ai menù da EPJgraph                             | 21 |
| Configurazione parametri da EPJgraph                    | 21 |
| I LED                                                   | 22 |
| Descrizione LED                                         | 22 |
| Impostazione menù                                       | 23 |
| Descrizione dei tasti e dei parametri di configurazione | 23 |
| Tasti Menù "Info"                                       | 23 |
| Parametri Menù "Info"                                   | 23 |
| Tasti Menù "Lingua"                                     | 24 |
| Parametri Menù "Lingua"                                 | 24 |
| Tasti Menù "Parameters"                                 | 25 |
| Parametri Menù "Parameters (1)"                         | 25 |
| Parametri Menù "Parameters (2)"                         | 26 |
| Tasti Menù "Networks"                                   | 27 |
| Parametri Menù "Networks" - Sottomenù "CAN Bus"         | 27 |
| Parametri Menù "Networks" - Sottomenù "UART1"           | 28 |
| Parametri Menù "Networks" - Sottomenù "UART2"           | 29 |
| Parametri Menù "Networks" - Sottomenù "USB"             | 29 |
| Tasti Menù "Password"                                   | 30 |
| Parametri Menù "Password"                               | 30 |
| Tasti Menù "Backup/Restore"                             | 31 |
| Parametri Menù "Backup/Restore"                         | 31 |
|                                                         |    |

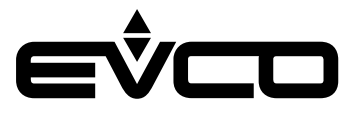

| Accessori                               |    |
|-----------------------------------------|----|
| Cavi di connessione                     | 32 |
| 0810500018/0810500020                   | 32 |
| Chiave USB                              | 32 |
| EVUSB4096M                              | 32 |
| Interfaccia seriale RS-485/USB          | 32 |
| EVIF20SUXI                              | 32 |
| Interfaccia seriale INTRABUS/RS-485     | 32 |
| EVIF22ISX                               | 32 |
| Regolatore di velocità a taglio di fase | 33 |
| EVDFAN1                                 | 33 |
| Kit di collegamento                     | 33 |
| CJAV45                                  | 33 |
| Dati tecinci                            | 34 |

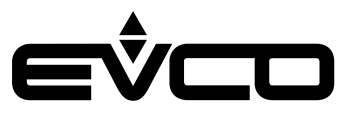

# Introduzione

**c-pro 3 OEM** è una gamma di controllori programmabili 8 moduli DIN con scheda a giorno o con contenitore (cieco o con visualizzatore LCD). Dispone di numerosi ingressi ed uscite (fino a 21) ed elevata capacità di memoria per rispondere alle esigenze di gestione del settore HVAC/R, in particolare per gli OEM. I modelli con uscite Pulse si prestano per esempio al controllo di banchi canalizzati.

Il protocollo INTRABUS permette l'utilizzo di soluzioni vantaggiose punto punto con possibilità di collegamento ad interfacce utente remote LED (**Vled 3**) o LCD (**EVJ LCD**). Il protocollo CAN consente invece di incrementare il numero di I/O di **c-pro 3 OEM** tramite l'aggiunta di espansioni e di integrarsi con tutta la famiglia di controllori e visualizzatori della **serie c-pro 3**. L'opzione MODBUS RTU, tramite un'interfaccia esterna, è sempre disponibile in entrambe le modalità master e slave; alcuni modelli, grazie alla RS-485 in dotazione, consentono la presenza contemporanea di 2 protocolli MODBUS.

Il software applicativo è realizzabile in maniera intuitiva, semplice e portabile con l'ambiente di sviluppo grafico a oggetti **UNI-PRO 3**. Grazie alla porta USB di serie, il controllore risulta facilmente programmabile in fase di sviluppo e debug ed aggiornabile tramite le più comuni chiavi USB.

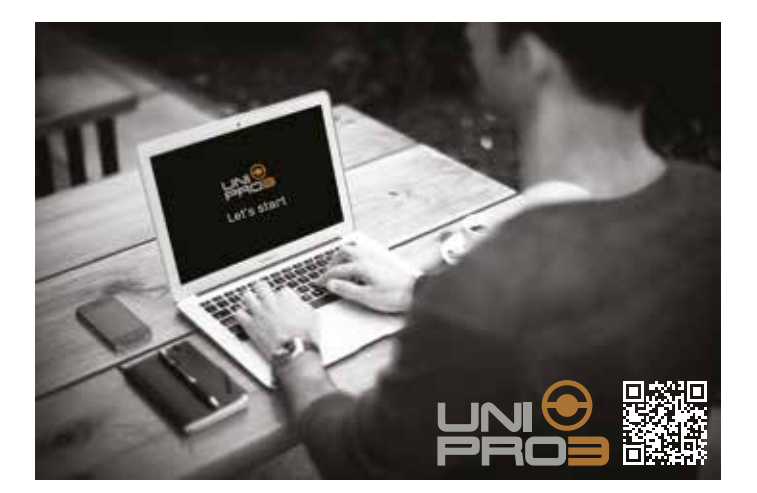

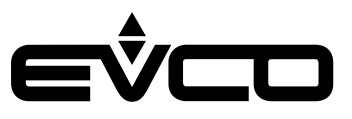

# Codici di acquisto

# Versione scheda a giorno

La seguente tabella illustra le caratteristiche principali dei modelli **c-pro 3 OEM** disponibili, versione scheda a giorno, ed i relativi codici di acquisto

|                                                                                                    | Modelli |        |        |
|----------------------------------------------------------------------------------------------------|---------|--------|--------|
| Caratteristicne                                                                                               | EPB90   | EPB90R | EPB90V |
| Alimentazione                                                                                                 |         |        |        |
| 115 230 VAC                                                                                                   | •       | •      | •      |
| Ingressi configurabili (analogici o digitali)                                                                 |         |        |        |
| Ingresso analogico (PTC/NTC/Pt 1000) o ingresso digitale (a contatto pulito)                                  | 4       | 4      | 4      |
| Ingresso analogico (NTC/0-5 V raziometrico/0-10 V/0-20 mA/4-20 mA) o<br>ingresso digitale (a contatto pulito) | 3       | 3      | 3      |
| Ingressi digitali                                                                                             |         |        |        |
| A contatto pulito e per treni di impulsi fino a 2 KHz                                                         | 2       | 2      | 2      |
| In alta tensione                                                                                              | 2       | 2      | 3      |
| Uscite analogiche                                                                                             |         |        |        |
| 0-10 V/PWM                                                                                                    | 4       | 4      | 4      |
| Uscite digitali (relè elettromeccanici; A res. a 250 VAC)                                                     |         |        |        |
| 5 A SPST                                                                                                    | 4       | 4      | 4      |
| 8 A SPST                                                                                                    | 1       | 1      | 1      |
| 16 A SPDT                                                                                                    |         | 1      | 1      |
| Uscite digitali (Pulse)                                                                                       |         |        |        |
| 230 VAC max. 30 W                                                                                             |         |        | 1      |
| Interfaccia utente                                                                                            |         |        |        |
| Nessuna (scheda a giorno) • •                                                                                 |         | •      | •      |
| Formato                                                                                                    |         |        |        |
| 8 moduli DIN •                                                                                                |         | •      | •      |
| Installazione                                                                                                 |         |        |        |
| Guida DIN                                                                                                    | •       | •      | •      |
| Connessioni                                                                                                   |         |        |        |
| Morsettiere fisse a vite •                                                                                    |         | •      | •      |
| Connettore USB femmina tipo A                                                                                 |         | •      | •      |
| Porte di comunicazione                                                                                        |         |        |        |
| INTRABUS 1 1                                                                                                  |         | 1      | 1      |
| RS-485 MODBUS MASTER/SLAVE                                                                                    |         | 1      | 1      |
| CAN                                                                                                    | 1       | 1      | 1      |
| USB                                                                                                    | 1       | 1      | 1      |
| Ulteriori caratteristiche                                                                                     |         |        |        |
| Orologio • •                                                                                                  |         | •      |        |

Per ulteriori informazioni consultare il capitolo "Dati tecnici"

# Descrizione codici di acquisto

| Caratteristiche                                                                                                    | Codice |
|----------------------------------------------------------------------------------------------------|--------|
| 115 230 VAC - Versione scheda a giorno - 8 moduli DIN - Guida DIN - INTRABUS - CAN - USB                                                | EPB90  |
| 115 230 VAC - Versione scheda a giorno - 8 moduli DIN - Guida DIN - INTRABUS - RS-485 - CAN - USB - Orologio                            | EPB90R |
| 115 230 VAC - Versione scheda a giorno - 8 moduli DIN - Guida DIN - Uscita digitale Pulse - INTRABUS - RS-485 -<br>CAN - USB - Orologio | EPB90V |

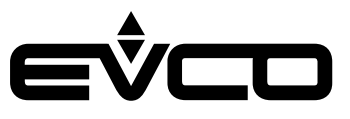

# Codici di acquisto

# Versione con contenitore plastico (cieco/LCD)

La seguente tabella illustra le caratteristiche principali dei modelli **c-pro 3 OEM** disponibili, versione con contenitore plastico (cieco/LCD), ed i relativi codici di acquisto

|                                                                                                    | Modelli |         |         |         |
|----------------------------------------------------------------------------------------------------|---------|---------|---------|---------|
| Caratteristiche                                                                                               | EPB9BXE | EPB9BRE | EPB9BVE | EPB9DRE |
| Alimentazione                                                                                                 |         |         |         |         |
| 115 230 VAC                                                                                                   | •       | •       | •       | •       |
| Ingressi configurabili (analogici o digitali)                                                                 |         |         |         |         |
| Ingresso analogico (PTC/NTC/Pt 1000) o ingresso digitale<br>(a contatto pulito)                               | 4       | 4       | 4       | 4       |
| Ingresso analogico (NTC/0-5 V raziometrico/0-10 V/0-20<br>mA/4-20 mA) o ingresso digitale (a contatto pulito) | 3       | 3       | 3       | 3       |
| Ingressi digitali                                                                                             |         |         |         |         |
| A contatto pulito e per treni di impulsi fino a 2 KHz                                                         | 2       | 2       | 2       | 2       |
| In alta tensione                                                                                              | 2       | 2       | 3       | 2       |
| Uscite analogiche                                                                                             |         |         |         |         |
| 0-10 V/PWM                                                                                                    | 4       | 4       | 4       | 4       |
| Uscite digitali (relè elettromeccanici; A res. a 250 VAC)                                                     |         |         |         |         |
| 5 A SPST                                                                                                    | 4       | 4       | 4       | 4       |
| 8 A SPST                                                                                                    | 1       | 1       | 1       | 1       |
| 16 A SPDT                                                                                                    | 1       | 1       | 1       | 1       |
| Uscite digitali (Pulse)                                                                                       |         |         |         |         |
| 230 VAC max. 30 W                                                                                             |         |         | 1       |         |
| Interfaccia utente                                                                                            |         |         |         |         |
| Nessuna (controllo cieco)                                                                                     | •       | •       | •       |         |
| 6 tasti + display LCD                                                                                         |         |         |         | •       |
| Formato                                                                                                    |         |         |         |         |
| 8 moduli DIN                                                                                                  | •       | •       | •       | •       |
| Installazione                                                                                                 |         |         |         |         |
| Guida DIN                                                                                                    | •       | •       | •       | •       |
| Connessioni                                                                                                   |         |         |         |         |
| Morsettiere estraibili a vite                                                                                 | •       | •       | •       | •       |
| Connettore USB femmina tipo A                                                                                 | •       | •       | •       | •       |
| Porte di comunicazione                                                                                        |         |         |         |         |
| INTRABUS                                                                                                    | 1       | 1       | 1       | 1       |
| RS-485 MODBUS MASTER/SLAVE                                                                                    |         | 1       | 1       | 1       |
| CAN                                                                                                    | 1       | 1       | 1       | 1       |
| USB                                                                                                    | 1       | 1       | 1       | 1       |
| Ulteriori caratteristiche                                                                                     |         |         |         |         |
| Orologio                                                                                                    |         | •       | •       | •       |

Per ulteriori informazioni consultare il capitolo "Dati tecnici"

# Descrizione codici di acquisto

| Caratteristiche                                                                                                    | Codice  |
|----------------------------------------------------------------------------------------------------|---------|
| 115 230 VAC - Versione cieca - 8 moduli DIN - Guida DIN - INTRABUS - CAN - USB                                              | EPB9BXE |
| 115 230 VAC - Versione cieca - 8 moduli DIN - Guida DIN - INTRABUS - RS-485 - CAN - USB - Orologio                          | EPB9BRE |
| 115 230 VAC - Versione cieca - 8 moduli DIN - Guida DIN - INTRABUS - RS-485 - CAN - USB - Orologio                          | EPB9BVE |
| 115 230 VAC - Versione LCD - 8 moduli DIN - Guida DIN - Uscita digitale Pulse - INTRABUS - RS-485 - CAN - USB -<br>Orologio | EPB9DRE |

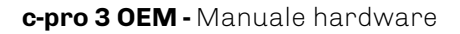

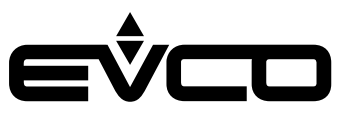

# Dimensioni

Versione scheda a giorno

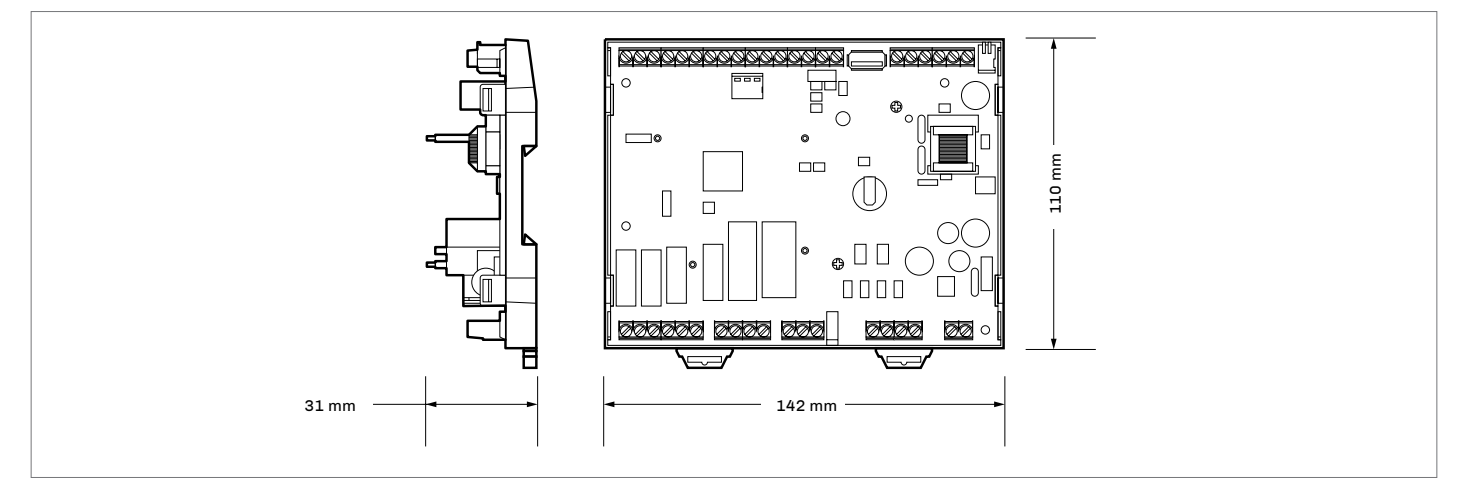

# Versione con contenitore plastico (cieco)

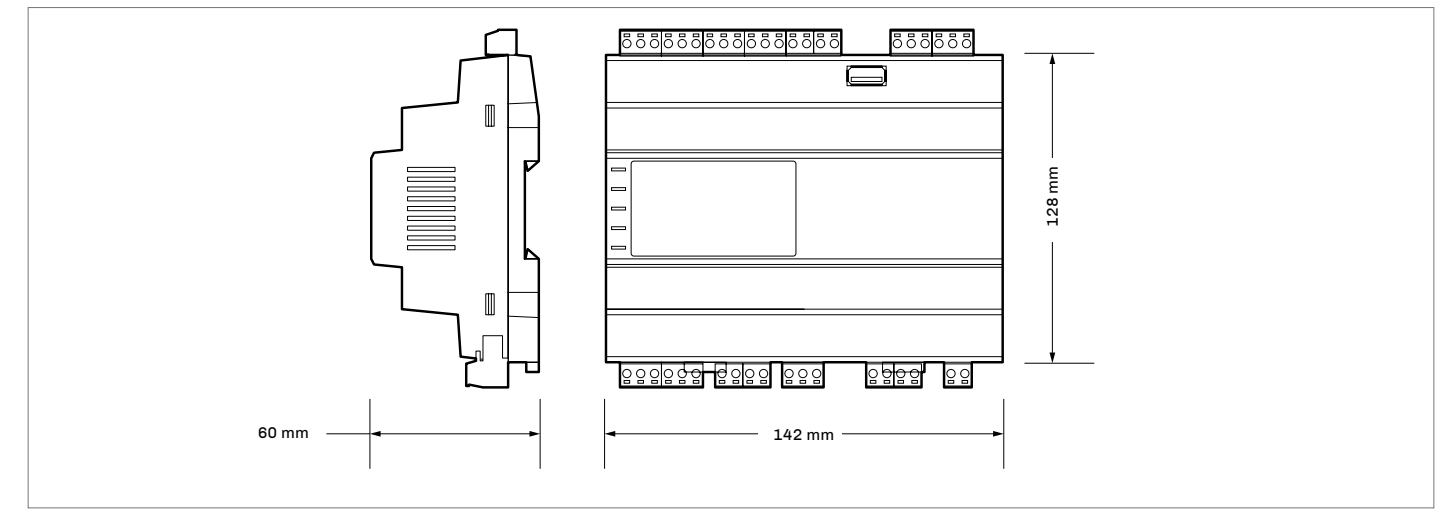

# Versione con contenitore plastico (LCD)

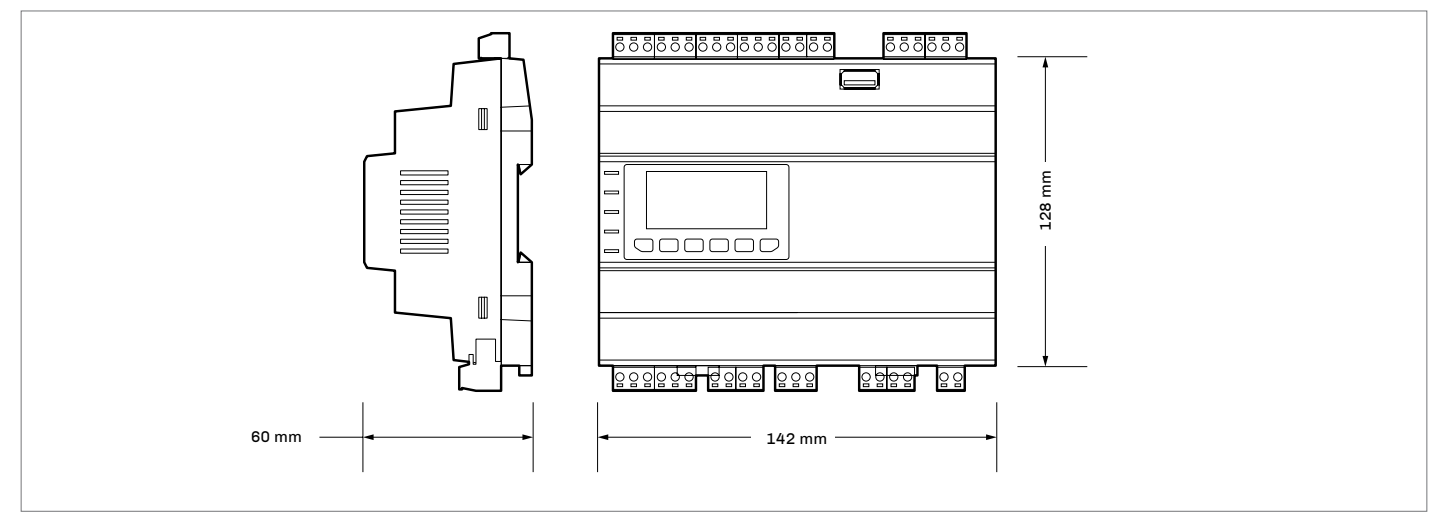

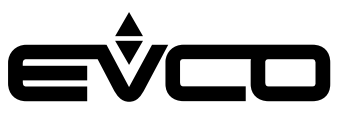

# Installazione

- Versione scheda a giorno
- 1. Per installare il dispositivo:
- operare nel modo indicato nei disegni 1 e 2

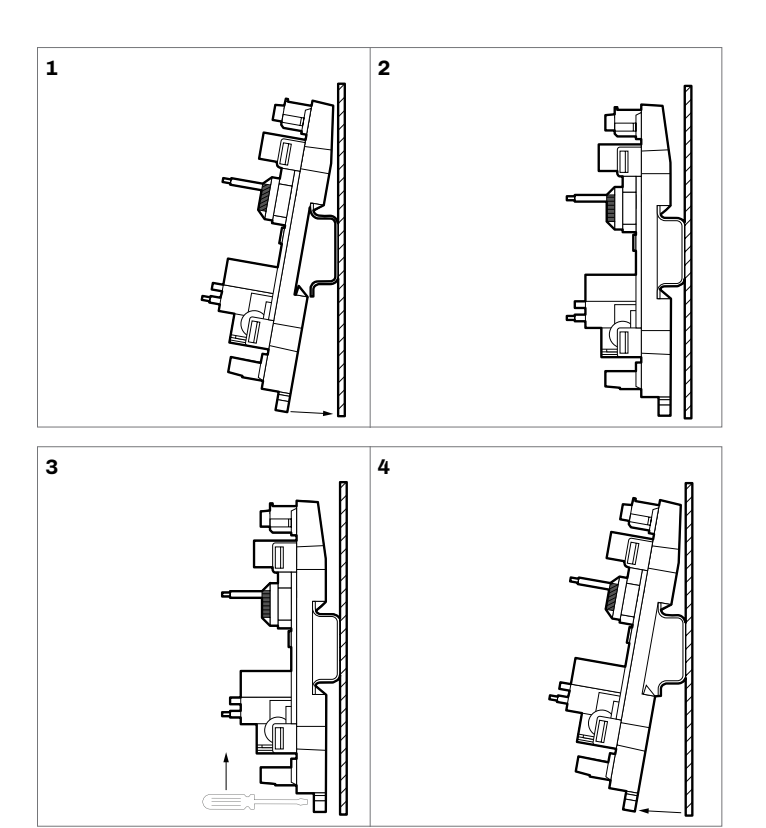

- 1. Per disinstallare il dispositivo:
- operare nel modo indicato nei disegni 3 e 4
- 2. Per installare nuovamente il dispositivo:
- premere prima a fondo la clip

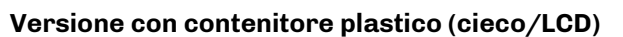

- 1. Per installare il dispositivo:
- operare nel modo indicato nei disegni 1 e 2

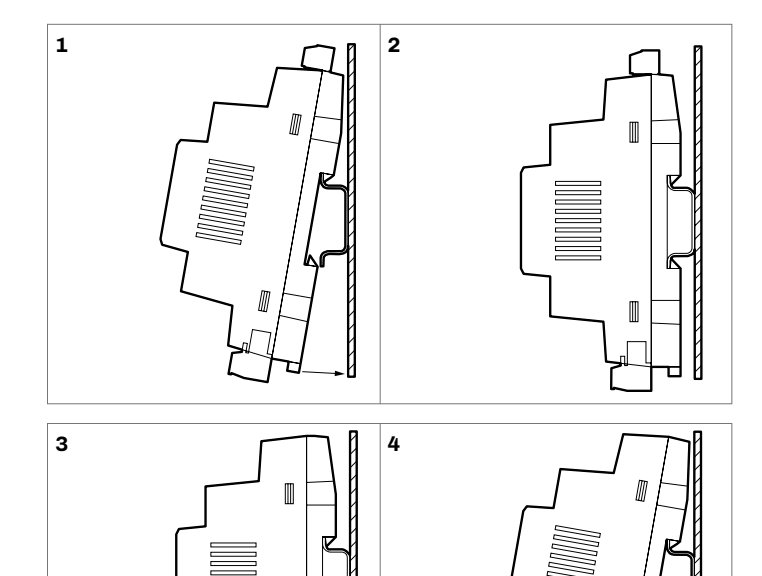

 $\square$ 

Л

- 1. Per disinstallare il dispositivo:
- rimuovere prima eventuali morsettiere estraibili a vite inserite nella parte bassa, quindi operare nel modo indicato nei disegni 3 e 4
- 2. Per installare nuovamente il dispositivo:
- premere prima a fondo la clip

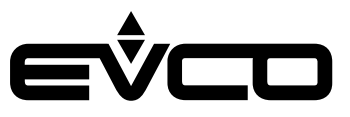

# Collegamenti elettrici

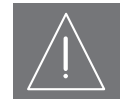

#### AVVERTENZE PER I COLLEGAMENTI ELETTRICI

- Utilizzare cavi di sezione adeguata alla corrente che li percorre
- Per ridurre eventuali disturbi elettromagnetici, collocare i cavi di potenza il più lontano possibile da quelli di segnale ed eseguire il collegamento a una rete CAN, RS-485 MODBUS e INTRABUS utilizzando un doppino twistato
- Se si utilizzano avvitatori elettrici o pneumatici, moderare la coppia di serraggio
- Se il dispositivo è stato portato da un luogo freddo ad un luogo caldo, l'umidità potrebbe aver condensato all'interno; attendere circa un'ora prima di alimentarlo
- Accertarsi che la tensione di alimentazione, la frequenza elettrica e la potenza elettrica rientrino nei limiti
- Scollegare l'alimentazione prima di procedere con qualunque tipo di manutenzione
- Non utilizzare il dispositivo come dispositivo di sicurezza
- Per le riparazioni e per informazioni rivolgersi alla rete vendita EVCO; eventuali resi sprovvisti di etichetta dati non verranno accettati

### **Descrizione connettori**

#### Versione scheda a giorno

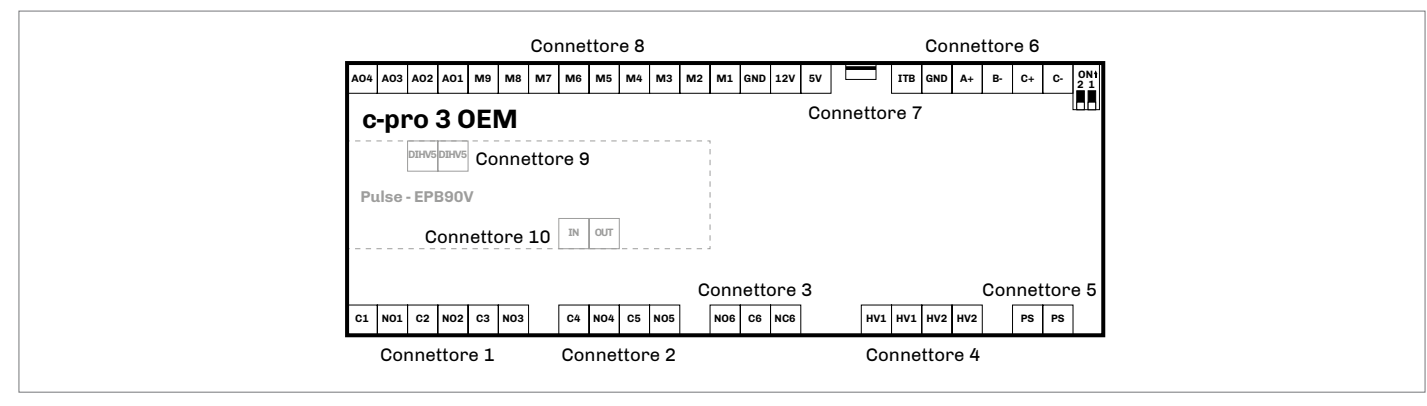

#### Connettore 1

| Numero | Descrizione                                                            |
|--------|------------------------------------------------------------------------|
| C1     | Contatto comune uscita digitale K1                                     |
| N01    | Contatto normalmente aperto<br>uscita digitale K1 (5 A res. a 250 VAC) |
| C2     | Contatto comune uscita digitale K2                                     |
| N02    | Contatto normalmente aperto<br>uscita digitale K2 (5 A res. a 250 VAC) |
| C3     | Contatto comune uscita digitale K3                                     |
| N03    | Contatto normalmente aperto<br>uscita digitale K3 (5 A res. a 250 VAC) |

#### **Connettore 2**

| Numero | Descrizione                                                            |
|--------|------------------------------------------------------------------------|
| C4     | Contatto comune uscita digitale K4                                     |
| NO4    | Contatto normalmente aperto<br>uscita digitale K4 (5 A res. a 250 VAC) |
| C5     | Contatto comune uscita digitale K5                                     |
| N05    | Contatto normalmente aperto<br>uscita digitale K5 (5 A res. a 250 VAC) |

| Numero | Descrizione                                                             |
|--------|-------------------------------------------------------------------------|
| N06    | Contatto normalmente aperto<br>uscita digitale K6 (16 A res. a 250 VAC) |
| C6     | Contatto comune uscita digitale K6                                      |
| NC6    | Contatto normalmente chiuso uscita digitale K6                          |

| Connettore 4 |                                        |
|--------------|----------------------------------------|
| Numero       | Descrizione                            |
| HV1          | Ingresso digitale in alta tensione DI1 |
| HV1          | Ingresso digitale in alta tensione DI1 |
| HV2          | Ingresso digitale in alta tensione DI2 |
| HV2          | Ingresso digitale in alta tensione DI2 |

#### **Connettore 5**

| Numero | Descrizione                             |
|--------|-----------------------------------------|
| PS     | Alimentazione dispositivo (115 230 VAC) |
| PS     | Alimentazione dispositivo (115 230 VAC) |

#### **Connettore 7**

| Numero | Descrizione                                      |
|--------|--------------------------------------------------|
| USB    | Porta USB, per la programmazione del dispositivo |

#### **Connettore 6**

| Numero | Descrizione                                                |
|--------|------------------------------------------------------------|
| ITB    | Data porta INTRABUS                                        |
| GND    | Riferimento (GND)                                          |
| A+     | Se presente, segnale +<br>porta RS-485 MODBUS master/slave |
| В-     | Se presente, segnale -<br>porta RS-485 MODBUS master/slave |
| C+     | Segnale + porta CAN                                        |
| C-     | Segnale - porta CAN                                        |

| Numero | Descrizione                                                                                                    |
|--------|----------------------------------------------------------------------------------------------------|
| A04    | Uscita analogica AO4 (per segnale 0-10 V o PWM)                                                                                                    |
| A03    | Uscita analogica AO3 (per segnale 0-10 V o PWM)                                                                                                    |
| A02    | Uscita analogica AO2 (per segnale 0-10 V o PWM)                                                                                                    |
| A01    | Uscita analogica AO1 (per segnale 0-10 V o PWM)                                                                                                    |
| мэ     | Ingresso digitale DI4<br>(a contatto pulito e per treni di impulsi fino a 2 KHz)                                                                          |
| M8     | Ingresso digitale DI3<br>(a contatto pulito e per treni di impulsi fino a 2 KHz)                                                                          |
| M7     | Ingresso analogico AI7<br>(per sonde PTC, NTC o Pt 1000); configurabile<br>anche per ingresso digitale a contatto pulito DI11                             |
| M6     | Ingresso analogico AI6<br>(per sonde PTC, NTC o Pt 1000); configurabile<br>anche per ingresso digitale a contatto pulito DI10                             |
| M5     | Ingresso analogico AI5<br>(per sonde PTC, NTC o Pt 1000); configurabile<br>anche per ingresso digitale a contatto pulito DI9                              |
| M4     | Ingresso analogico AI4<br>(per sonde PTC, NTC o Pt 1000); configurabile<br>anche per ingresso digitale a contatto pulito DI8                              |
| М3     | Ingresso analogico AI3<br>(per sonde NTC, trasd. 0-5 V, 0-10 V, 0-20 mA o<br>4-20 mA); configurabile anche per ingresso digitale<br>a contatto pulito DI7 |
| M2     | Ingresso analogico AI2<br>(per sonde NTC, trasd. 0-5 V, 0-10 V, 0-20 mA o<br>4-20 mA); configurabile anche per ingresso digitale<br>a contatto pulito DI6 |
| M1     | Ingresso analogico AI1<br>(per sonde NTC, trasd. 0-5 V, 0-10 V, 0-20 mA o<br>4-20 mA); configurabile anche per ingresso digitale<br>a contatto pulito DI5 |
| GND    | Riferimento (GND)                                                                                                    |
| 12V    | Alimentazione ausiliaria (12 VDC)                                                                                                    |
| 5V     | Alimentazione trasduttori raziometrici 0-5 V (5 VDC)                                                                                                    |

| Connettore 9 |        |            |
|--------------|--------|------------|
|              | Numero | Descrizion |

| Numero | Descrizione                             | nuii |
|--------|-----------------------------------------|------|
| DIHV5  | Ingresso digitale in alta tensione; DI5 | IN   |
| DIHV5  | Ingresso digitale in alta tensione; DI5 | OUT  |

| Connettore 10 |  |
|---------------|--|
|               |  |

| Numero | Descrizione                                        |
|--------|----------------------------------------------------|
| IN     | Ingresso uscita digitale Pulse (230 VAC max. 30 W) |
| OUT    | Uscita digitale Pulse                              |

### Versione con contenitore plastico (cieco/LCD)

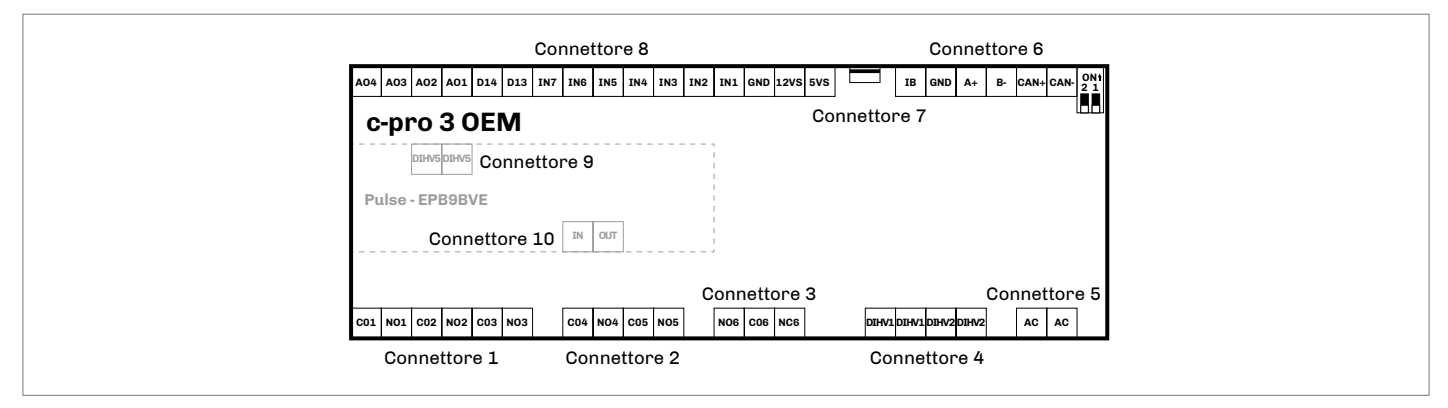

#### Connettore 1

| Numero | Descrizione                                                            |
|--------|------------------------------------------------------------------------|
| C01    | Contatto comune uscita digitale K1                                     |
| N01    | Contatto normalmente aperto<br>uscita digitale K1 (5 A res. a 250 VAC) |
| C02    | Contatto comune uscita digitale K2                                     |
| N02    | Contatto normalmente aperto<br>uscita digitale K2 (5 A res. a 250 VAC) |
| CO3    | Contatto comune uscita digitale K3                                     |
| NO3    | Contatto normalmente aperto<br>uscita digitale K3 (5 A res. a 250 VAC) |

## Connettore 2

| Numero | Descrizione                                                            |
|--------|------------------------------------------------------------------------|
| CO4    | Contatto comune uscita digitale K4                                     |
| NO4    | Contatto normalmente aperto<br>uscita digitale K4 (5 A res. a 250 VAC) |
| C05    | Contatto comune uscita digitale K5                                     |
| N05    | Contatto normalmente aperto<br>uscita digitale K5 (5 A res. a 250 VAC) |

#### **Connettore 3**

| Numero | Descrizione                                                             |
|--------|-------------------------------------------------------------------------|
| N06    | Contatto normalmente aperto<br>uscita digitale K6 (16 A res. a 250 VAC) |
| CO6    | Contatto comune uscita digitale K6                                      |
| NC6    | Contatto normalmente chiuso uscita digitale K6                          |

#### **Connettore 5**

| Numero | Descrizione                             |
|--------|-----------------------------------------|
| AC     | Alimentazione dispositivo (115 230 VAC) |
| AC     | Alimentazione dispositivo (115 230 VAC) |

#### **Connettore 4**

| Numero | Descrizione                            |
|--------|----------------------------------------|
| DIHV1  | Ingresso digitale in alta tensione DI1 |
| DIHV1  | Ingresso digitale in alta tensione DI1 |
| DIHV2  | Ingresso digitale in alta tensione DI2 |
| DIHV2  | Ingresso digitale in alta tensione DI2 |

| Numero     | Descrizione                                                |
|------------|------------------------------------------------------------|
| ІВ         | Data porta INTRABUS                                        |
| GND        | Riferimento (GND)                                          |
| <b>A</b> + | Se presente, segnale +<br>porta RS-485 MODBUS master/slave |
| В-         | Se presente, segnale -<br>porta RS-485 MODBUS master/slave |
| CAN+       | Segnale + porta CAN                                        |
| CAN-       | Segnale - porta CAN                                        |

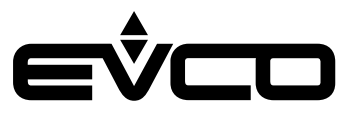

### Connettore 7

| Numero | Descrizione                                      |
|--------|--------------------------------------------------|
| USB    | Porta USB, per la programmazione del dispositivo |

| Connettore 8 |                                                                                                    |
|--------------|----------------------------------------------------------------------------------------------------|
| Numero       | Descrizione                                                                                                    |
| A04          | Uscita analogica AO4 (per segnale 0-10 V o PWM)                                                                                                    |
| A03          | Uscita analogica AO3 (per segnale 0-10 V o PWM)                                                                                                    |
| A02          | Uscita analogica AO2 (per segnale 0-10 V o PWM)                                                                                                    |
| A01          | Uscita analogica AO1 (per segnale 0-10 V o PWM)                                                                                                    |
| DI4          | Ingresso digitale DI4<br>(a contatto pulito e per treni di impulsi fino a 2 KHz)                                                                          |
| DI3          | Ingresso digitale DI3<br>(a contatto pulito e per treni di impulsi fino a 2 KHz)                                                                          |
| IN7          | Ingresso analogico AI7<br>(per sonde PTC, NTC o Pt 1000); configurabile<br>anche per ingresso digitale a contatto pulito DI11                             |
| IN6          | Ingresso analogico AI6<br>(per sonde PTC, NTC o Pt 1000); configurabile<br>anche per ingresso digitale a contatto pulito DI10                             |
| IN5          | Ingresso analogico AI5<br>(per sonde PTC, NTC o Pt 1000); configurabile<br>anche per ingresso digitale a contatto pulito DI9                              |
| IN4          | Ingresso analogico AI4<br>(per sonde PTC, NTC o Pt 1000); configurabile<br>anche per ingresso digitale a contatto pulito DI8                              |
| IN3          | Ingresso analogico AI3<br>(per sonde NTC, trasd. 0-5 V, 0-10 V, 0-20 mA o<br>4-20 mA); configurabile anche per ingresso digitale<br>a contatto pulito DI7 |
| IN2          | Ingresso analogico AI2<br>(per sonde NTC, trasd. 0-5 V, 0-10 V, 0-20 mA o<br>4-20 mA); configurabile anche per ingresso digitale<br>a contatto pulito DI6 |
| IN1          | Ingresso analogico AI1<br>(per sonde NTC, trasd. 0-5 V, 0-10 V, 0-20 mA o<br>4-20 mA); configurabile anche per ingresso digitale<br>a contatto pulito DI5 |
| GND          | Riferimento (GND)                                                                                                    |
| 12VS         | Alimentazione ausiliaria (12 VDC)                                                                                                    |
| 5VS          | Alimentazione trasduttori raziometrici 0-5 V (5 VDC)                                                                                                    |

| Col | nne | ttor | e | 9 |
|-----|-----|------|---|---|
| 00  |     | uu   | • | • |

| Numero | Descrizione                             |
|--------|-----------------------------------------|
| DIHV5  | Ingresso digitale in alta tensione; DI5 |
| DIHV5  | Ingresso digitale in alta tensione; DI5 |

| Numero | Descrizione                                        |
|--------|----------------------------------------------------|
| IN     | Ingresso uscita digitale Pulse (230 VAC max. 30 W) |
| OUT    | Uscita digitale Pulse                              |

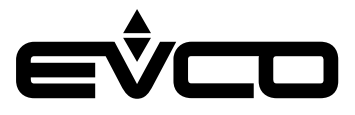

## **Collegamento elettrico**

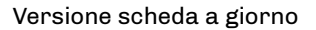

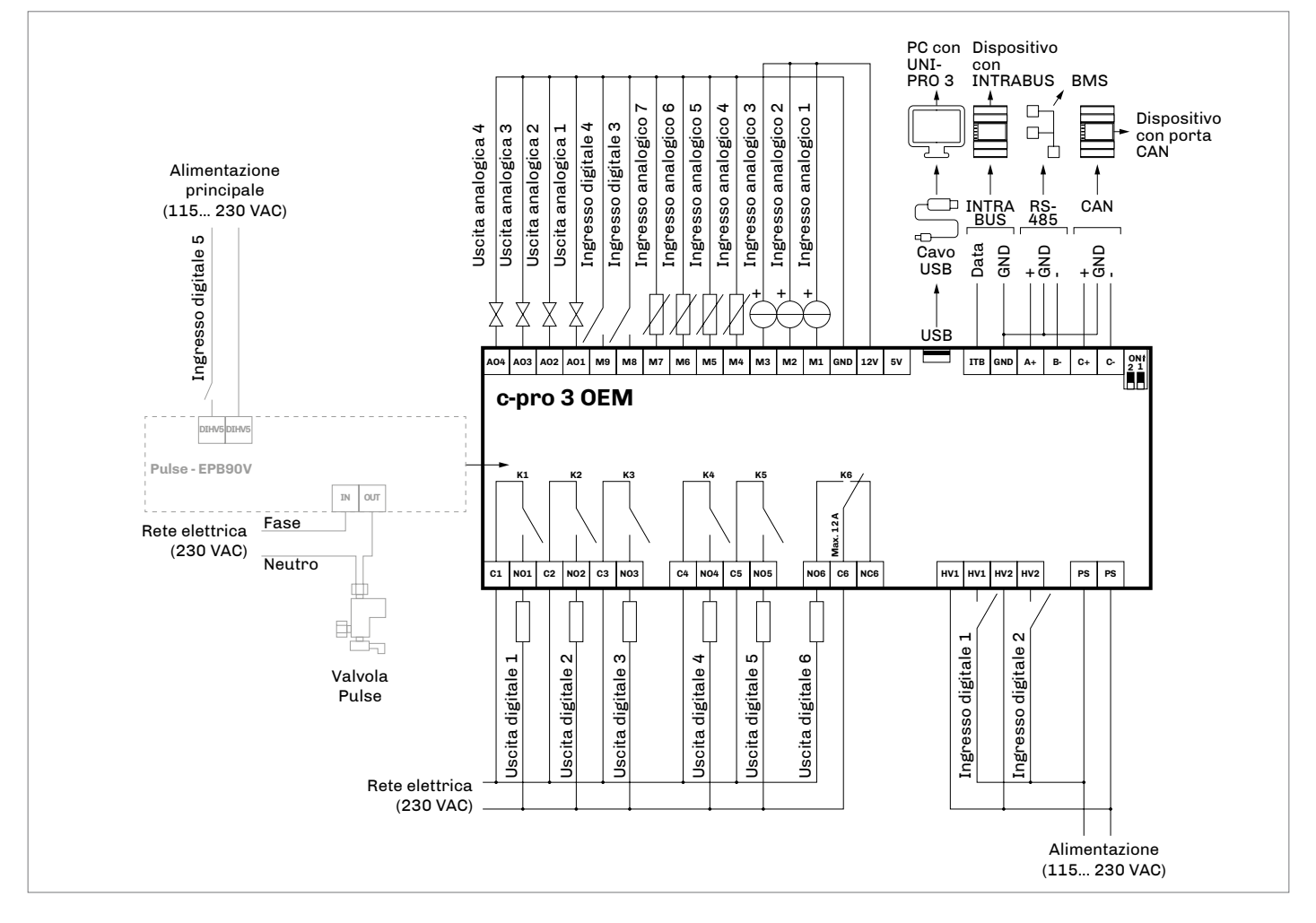

Terminazione della rete RS-485 MODBUS e della rete CAN. Polarizzazione della rete RS-485 MODBUS

Per terminare la rete RS-485 MODBUS:

- Posizionare il micro-switch 1 in posizione ON

Per terminare la rete CAN:

- Posizionare il micro-switch 2 in posizione ON

L'eventuale polarizzazione della rete RS-485 MODBUS può essere effettuata con l'ambiente di sviluppo UNI-PRO 3

#### Versione con contenitore plastico (cieco/LCD)

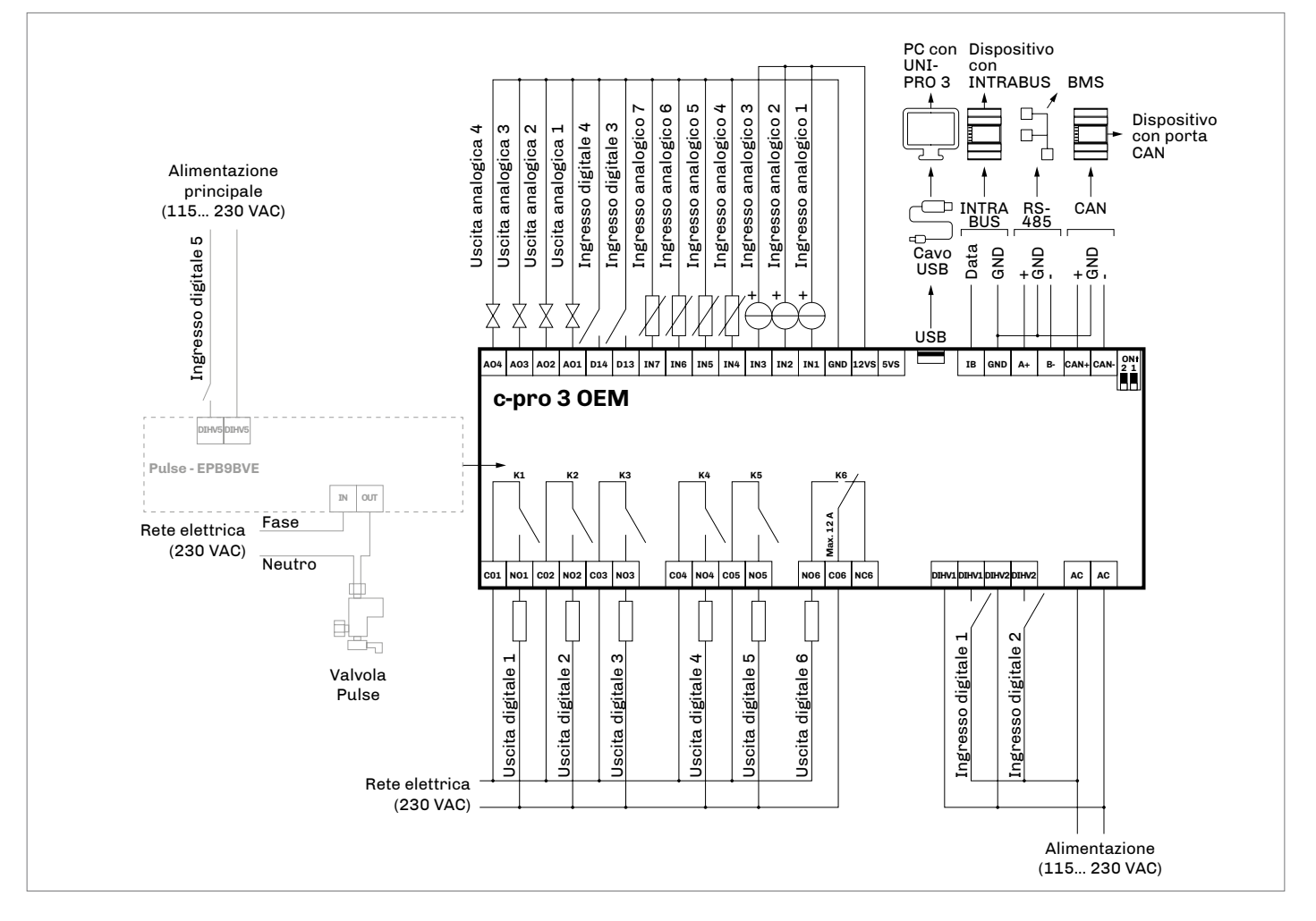

#### Terminazione della rete RS-485 MODBUS e della rete CAN. Polarizzazione della rete RS-485 MODBUS

Per terminare la rete RS-485 MODBUS:

- Posizionare il micro-switch 1 in posizione ON

Per terminare la rete CAN:

- Posizionare il micro-switch 2 in posizione ON

L'eventuale polarizzazione della rete RS-485 MODBUS può essere effettuata con l'ambiente di sviluppo UNI-PRO 3

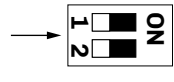

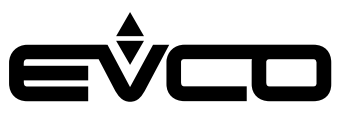

# Configurazione versioni con interfaccia utente LCD

# Tastiera

### Descrizione tasti

| Tasti           |            | Istruzioni                                                                                            |
|-----------------|------------|----------------------------------------------------------------------------------------------------|
| esc             |            | ESC                                                                                                   |
| $\triangleleft$ | $\diamond$ | LEFT AND RIGHT                                                                                        |
| Δ               | $\nabla$   | UP AND DOWN                                                                                           |
| ł               |            | ENTER                                                                                                 |
| Accen           | sione/     | spegnimento del dispositivo                                                                           |
| Progr           | ressio     | ne Descrizione                                                                                        |
|                 | 1          | Collegare l'alimentazione:<br>verrà avviato un test interno che richiederà<br>alcuni secondi          |
|                 | 2          | Toccare il tasto <b>UP</b> e <b>DOWN</b> per 2 secondi:<br>il dispaly visualizzerà il menù principale |
|                 | 3          | Per spegnere il dispositivo scollegare<br>l'alimentazione                                             |
| Acces           | so alla    | procedura                                                                                             |
| Tasti           |            | Istruzioni                                                                                            |
| Δ               | $\nabla$   | Toccare il tasto <b>UP</b> e <b>DOWN</b> per 2 secondi:<br>il dispaly visualizzerà il menù principale |
| esc             |            | Toccare più volte il tasto <b>ESC</b> per ritornare alle<br>visualizzazioni precedenti                |
| Acces           | so ai m    | ienù                                                                                                  |
| Tasti           |            | Istruzioni                                                                                            |
| Δ               | $\nabla$   | Toccare il tasto <b>UP</b> e <b>DOWN</b> per 2 secondi:<br>il dispaly visualizzerà il menù principale |
| Δ               | $\nabla$   | Toccare il tasto <b>UP</b> o il tasto <b>DOWN</b> per spostare il<br>cursore del menù                 |
| L◆              |            | Toccare il tasto <b>ENTER</b> per selezionare il menù                                                 |
| esc             |            | Toccare più volte il tasto <b>ESC</b> per ritornare alle<br>visualizzazioni precedenti                |
| Config          | gurazio    | ne parametri                                                                                          |
| Tasti           |            | Istruzioni                                                                                            |
| Δ               | $\nabla$   | Toccare il tasto <b>UP</b> e <b>DOWN</b> per 2 secondi:<br>il dispaly visualizzerà il menù principale |
| Δ               | $\nabla$   | Toccare il tasto <b>UP</b> o il tasto <b>DOWN</b> per spostare il<br>cursore del menù                 |
| ₽               |            | Toccare il tasto <b>ENTER</b> per selezionare il menù                                                 |
| Δ               | $\nabla$   | Toccare il tasto <b>UP</b> o il tasto <b>DOWN</b> per visualizzare<br>i parametri                     |
| <b>↓</b>        |            | Toccare il tasto <b>ENTER</b> per selezionare il parametro                                            |
| Δ               | $\nabla$   | Toccare il tasto <b>UP</b> o il tasto <b>DOWN</b> per impostare<br>il valore                          |
| ₽               |            | Toccare il tasto <b>ENTER</b> per confrmare il valore                                                 |
| esc             |            | Toccare più volte il tasto <b>ESC</b> per ritornare alle<br>visualizzazioni precedenti                |

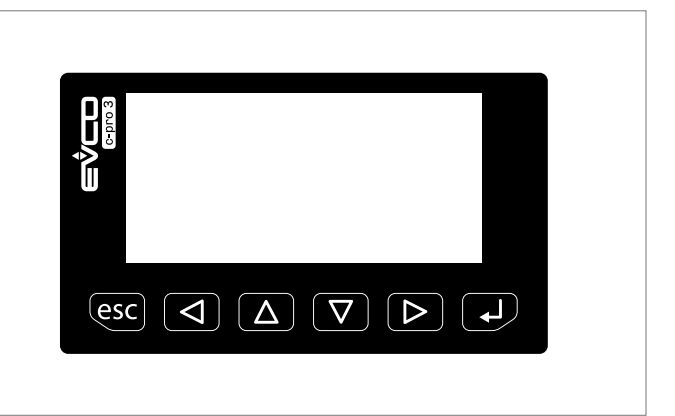

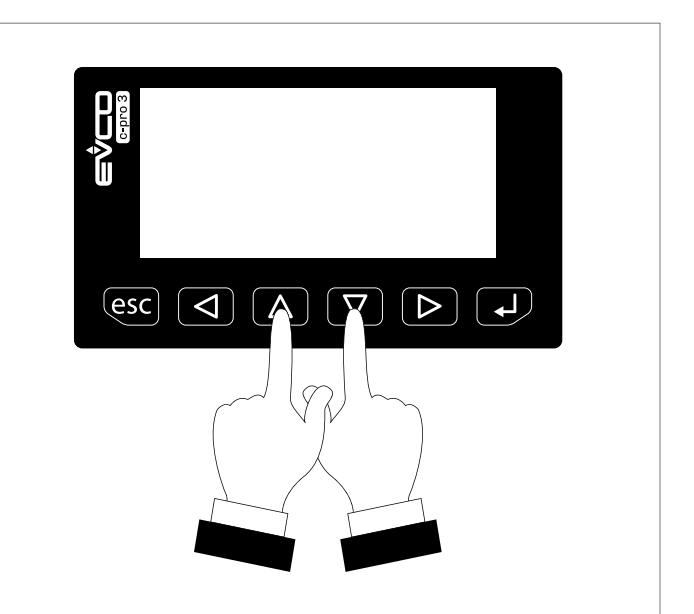

#### Password

| Tasti    |          | Istruzioni                                                                                                    |
|----------|----------|----------------------------------------------------------------------------------------------------|
| Δ        | $\nabla$ | Toccare il tasto <b>UP</b> e <b>DOWN</b> per 2 secondi:<br>il dispaly visualizzerà il menù principale           |
| Δ        | $\nabla$ | Toccare il tasto <b>UP</b> o il tasto <b>DOWN</b> per visualizzare il menu " <i>Password</i> "                  |
| ł        |          | Toccare il tasto <b>ENTER</b> per selezionare il menù:<br>il dispaly visualizzerà " <i>Inserisci password</i> " |
| ₽        |          | Toccare il tasto <b>ENTER</b> per accedere alla password                                                        |
| Δ        | $\nabla$ | Toccare il tasto <b>UP</b> o il tasto <b>DOWN</b> per impostare la password "-19"                               |
| <b>↓</b> |          | Toccare il tasto <b>ENTER</b> per confermare la password                                                        |

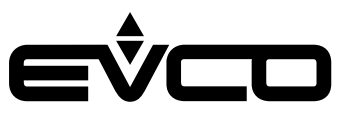

# Configurazione versioni cieche e a giorno

# Attraverso un controllore con interfaccia utente

#### Configurazione

Le seguenti procedure illustrano un esempio di configurazione di un controllore programmabile cieco o a giorno, attraverso un controllore programmabile con interfaccia utente integrato (nell'esempio c-pro 3 OEM LCD):

- 1. Disinserire l'alimentazione dei controllori
- 2. Collegare il controllore cieco al controllore con interfaccia utente integrato attraverso la porta CAN CANBUS
- 3. Inserire l'alimentazione dei controllori

#### Accensione/spegnimento del dispositivo

| Progressione | Descrizione                                                                                                    |
|--------------|----------------------------------------------------------------------------------------------------|
| 1            | Collegare il controllore cieco al controllore con<br>interfaccia utente integrato attraverso la porta<br>CAN CANBUS |
| 2            | Toccare il tasto <b>UP</b> e <b>DOWN</b> per 2 secondi:<br>il dispaly visualizzerà il menù principale               |
| 3            | Per spegnere il dispositivo scollegare<br>l'alimentazione                                                           |
|              |                                                                                                    |

#### Accesso alla procedura da c-pro 3 OEM LCD

| Tasti |          | Istruzioni                                                                                            |
|-------|----------|----------------------------------------------------------------------------------------------------|
| Δ     | $\nabla$ | Toccare il tasto <b>UP</b> e <b>DOWN</b> per 2 secondi:<br>il dispaly visualizzerà il menù principale |
| esc   |          | Toccare più volte il tasto <b>ESC</b> per ritornare alle<br>visualizzazioni precedenti                |

#### Impostazione indirizzo nodo CAN

| Tasti |          | Istruzioni                                                                                            |
|-------|----------|----------------------------------------------------------------------------------------------------|
| Δ     | $\nabla$ | Toccare il tasto <b>UP</b> e <b>DOWN</b> per 2 secondi:<br>il dispaly visualizzerà il menù principale |
| Δ     | $\nabla$ | Toccare il tasto <b>UP</b> o il tasto <b>DOWN</b> per visualizzare<br>il menù " <i>Network</i> "      |
| ₽     |          | Toccare il tasto <b>ENTER</b> per selezionare il menù                                                 |
| ₽     |          | Toccare il tasto <b>ENTER</b> per accedere alla password                                              |
| Δ     | $\nabla$ | Toccare il tasto <b>UP</b> o il tasto <b>DOWN</b> per impostare la password "-19"                     |
| ₽     |          | Toccare il tasto <b>ENTER</b> per confermare la password                                              |
| Δ     | $\nabla$ | Toccare il tasto <b>UP</b> o il tasto <b>DOWN</b> per visualizzare<br>il menù " <i>CAN Bus</i> "      |
| ►     |          | Toccare il tasto <b>ENTER</b> per selezionare il menù                                                 |
| Δ     | $\nabla$ | Toccare il tasto <b>UP</b> o il tasto <b>DOWN</b> per visualizzare<br>il menù " <i>NetworkNode</i> "  |
| ₽     |          | Toccare il tasto <b>ENTER</b> per selezionare il menù                                                 |
| Δ     | $\nabla$ | Toccare il tasto <b>UP</b> o il tasto <b>DOWN</b> per impostare<br>il node [1]                        |
| ₽     |          | Toccare il tasto <b>ENTER</b> per confermare il nodo                                                  |
| Δ     | $\nabla$ | Toccare il tasto <b>UP</b> o il tasto <b>DOWN</b> per selezionare<br>la freccia destra ">"            |
| ل     |          | Toccare il tasto <b>ENTER</b>                                                                         |
| esc   |          | Toccare più volte il tasto <b>ESC</b> per ritornare alle<br>visualizzazioni precedenti                |

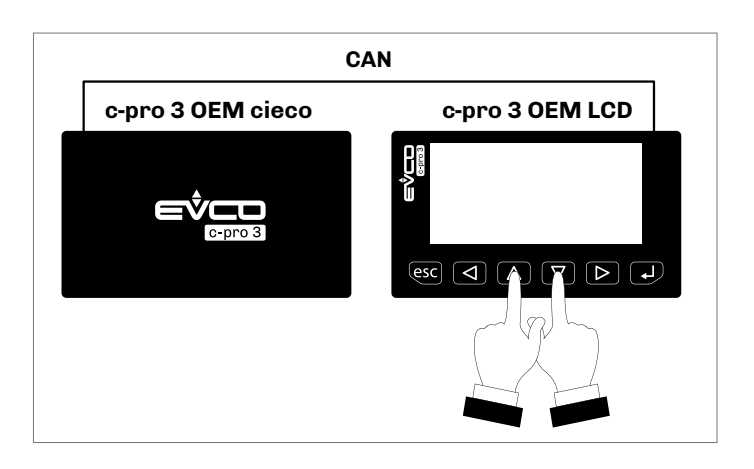

Per impostazione predefinita l'indirizzo del nodo CAN di un controllore programmabile è impostato a 1. Operare quindi sul controllore con interfaccia utente per impostare il parametro "NetworkNode" a [1].

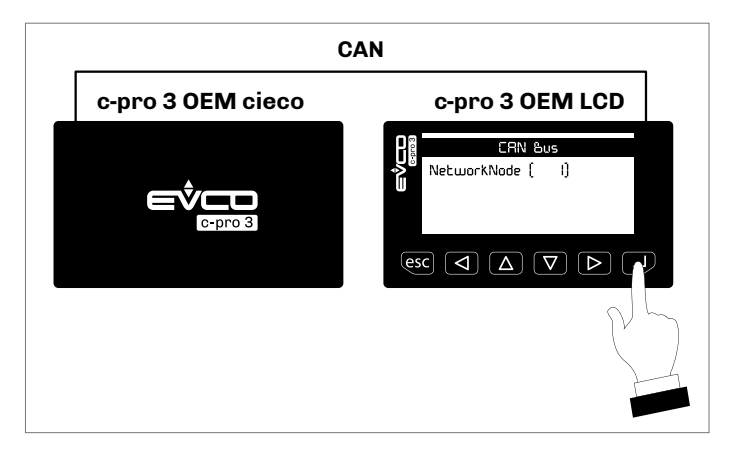

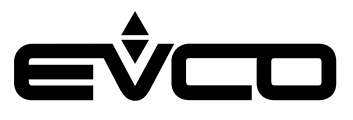

### Accesso ai menù da c-pro 3 OEM LCD

| Tasti      |          | Istruzioni                                                                                                    |
|------------|----------|----------------------------------------------------------------------------------------------------|
| Δ          | $\nabla$ | Toccare il tasto <b>UP</b> e <b>DOWN</b> per 2 secondi:<br>il dispaly visualizzerà il menù principale           |
| Δ          | $\nabla$ | Toccare il tasto <b>UP</b> o il tasto <b>DOWN</b> spostare il<br>cursore del menù                               |
| ₽          |          | Toccare il tasto <b>ENTER</b> per selezionare il menù                                                           |
| esc        |          | Toccare più volte il tasto <b>ESC</b> per ritornare alle<br>visualizzazioni precedenti                          |
| Config     | gurazio  | ne parametri da c-pro 3 OEM LCD                                                                                 |
| Tasti      |          | Istruzioni                                                                                                    |
| Δ          | $\nabla$ | Toccare il tasto <b>UP</b> e <b>DOWN</b> per 2 secondi:<br>il dispaly visualizzerà il menù principale           |
| Δ          | $\nabla$ | Toccare il tasto <b>UP</b> o il tasto <b>DOWN</b> spostare il<br>cursore del menù                               |
| ₽          |          | Toccare il tasto <b>ENTER</b> per selezionare il menù                                                           |
| Δ          | $\nabla$ | Toccare il tasto <b>UP</b> o il tasto <b>DOWN</b> per visualizzare<br>i parametri                               |
| ₽          |          | Toccare il tasto <b>ENTER</b> per selezionare il parametro                                                      |
| Δ          | $\nabla$ | Toccare il tasto <b>UP</b> o il tasto <b>DOWN</b> per impostare<br>il valore                                    |
| ₽          |          | Toccare il tasto <b>ENTER</b> per confrmare il valore                                                           |
| esc        |          | Toccare più volte il tasto <b>ESC</b> per ritornare alle<br>visualizzazioni precedenti                          |
| Passw      | vord     |                                                                                                    |
| Tasti      |          | Istruzioni                                                                                                    |
| Δ          | $\nabla$ | Toccare il tasto <b>UP</b> e <b>DOWN</b> per 2 secondi:<br>il dispaly visualizzerà il menù principale           |
| Δ          | $\nabla$ | Toccare il tasto <b>UP</b> o il tasto <b>DOWN</b> per visualizzare il menu " <i>Password</i> "                  |
| L          |          | Toccare il tasto <b>ENTER</b> per selezionare il menù:<br>il dispaly visualizzerà " <i>Inserisci password</i> " |
| ل <b>ہ</b> |          | Toccare il tasto <b>ENTER</b> per accedere alla password                                                        |
| Δ          | $\nabla$ | Toccare il tasto <b>UP</b> o il tasto <b>DOWN</b> per impostare la password "-19"                               |

Toccare il tasto **ENTER** per confermare la password

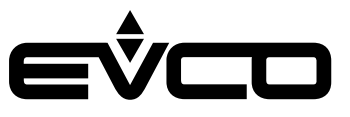

# Attraverso un'interfaccia utente remota

#### Configurazione

Le seguenti procedure illustrano un esempio di configurazione di un controllore programmabile attraverso un'interfaccia utente remota (nell'esempio EPJgraph):

- 1. Disinserire l'alimentazione del controllore e dell'interfaccia utente remota
- 2. Collegare il controllore all'interfaccia utente remota attraverso la porta CAN CANBUS
- 3. Inserire l'alimentazione del controllore e dell'interfaccia utente remota

#### Descrizione tasti

| Tasti        |               | Istruzioni     |
|--------------|---------------|----------------|
| ( <b>1</b> ) |               | ON/STAND-BY    |
| $\leftarrow$ | $\rightarrow$ | LEFT AND RIGHT |
| $\wedge$     | $\bigvee$     | UP AND DOWN    |
| OK           |               | ENTER          |

#### Accensione/spegnimento del dispositivo da EPJgraph

| Progressione | Descrizione                                                                                                    |
|--------------|----------------------------------------------------------------------------------------------------|
| 1            | Collegare il controllore all'interfaccia utente<br>remota attraverso la porta CAN CANBUS                                                         |
| 2            | Toccare il tasto <b>LEFT</b> e il tasto <b>ENTER</b><br>contemporaneamente per accedere alla<br>schermata " <i>Network Status (CAN)</i> "        |
| 3            | Toccare il tasto <b>UP</b> o il tasto <b>DOWN</b> per<br>selezionare il nodo corretto (Status " <i>OK</i> "), e<br>premere il tasto <b>ENTER</b> |
| 4            | Per spegnere il dispositivo scollegare<br>l'alimentazione                                                                                        |

#### Accesso alla procedura da EPJgraph

| Tasti          |           | Istruzioni                                                                                                    |  |
|----------------|-----------|----------------------------------------------------------------------------------------------------|--|
| $\leftarrow$   | OK        | Toccare il tasto <b>LEFT</b> e il tasto <b>ENTER</b><br>contemporaneamente per accedere alla schermata<br>" <i>Network Status (CAN)</i> " |  |
| $\land$        | $\bigvee$ | Toccare il tasto <b>UP</b> o il tasto <b>DOWN</b> per selezionare il nodo corretto (Status " <i>OK</i> ")                                 |  |
| OK             |           | Toccare il tasto <b>ENTER</b> per accedere alla<br>schermata principale                                                                   |  |
| $(\mathbf{l})$ |           | Toccare più volte tasto <b>ON/STAND-BY</b> per ritornare alle visualizzazioni precedenti                                                  |  |

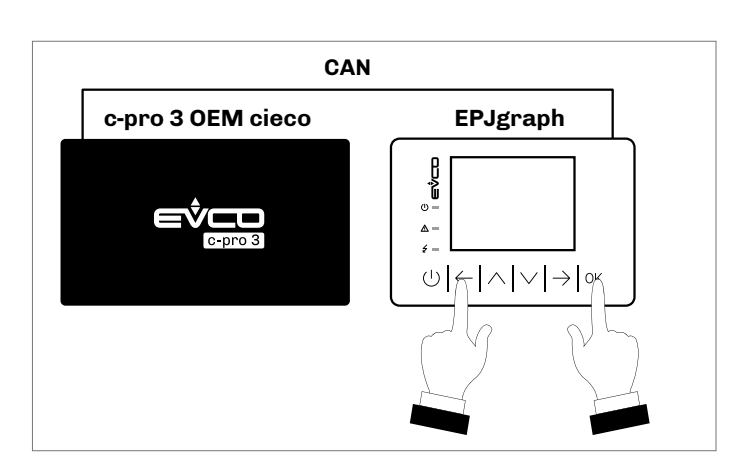

| Password     |           |                                                                                                    |  |
|--------------|-----------|----------------------------------------------------------------------------------------------------|--|
| Tasti        |           | Istruzioni                                                                                                    |  |
| $\leftarrow$ | OK        | Toccare il tasto <b>LEFT</b> e il tasto <b>ENTER</b><br>contemporaneamente per accedere alla schermata<br><i>*Network Status (CAN)</i> " |  |
| $\wedge$     | $\bigvee$ | Toccare il tasto <b>UP</b> o il tasto <b>DOWN</b> per selezionare il nodo corretto (Status " <i>OK</i> ")                                |  |
| OK           |           | Toccare il tasto <b>ENTER</b> per accedere alla<br>schermata principale                                                                  |  |
| $\wedge$     | $\bigvee$ | Toccare il tasto <b>UP</b> o il tasto <b>DOWN</b> per selezionare<br>il menù " <i>Password</i> "                                         |  |
| OK           |           | Toccare il tasto <b>ENTER</b> per selezionare il menù:<br>il dispaly visualizzerà " <i>Inserisci password</i> "                          |  |
| OK           |           | Toccare il tasto <b>ENTER</b> per accedere alla password                                                                                 |  |
| $\wedge$     | $\bigvee$ | Toccare il tasto <b>UP</b> o il tasto <b>DOWN</b> per impostare la password "-19"                                                        |  |
| OK           |           | Toccare il tasto <b>ENTER</b> per confermare la password                                                                                 |  |

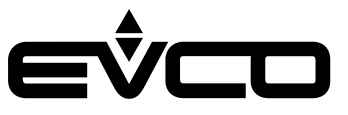

### Impostazione indirizzo nodo CAN

| Tasti        |                             | Istruzioni                                                                                                    |  |  |
|--------------|-----------------------------|----------------------------------------------------------------------------------------------------|--|--|
| $\leftarrow$ | OK                          | Toccare il tasto <b>LEFT</b> e il tasto <b>ENTER</b><br>contemporaneamente per accedere alla schermata<br>" <i>Network Status (CAN)</i> " |  |  |
| $\wedge$     | $\bigvee$                   | Toccare il tasto <b>UP</b> o il tasto <b>DOWN</b> per selezionare il nodo corretto (Status " <i>OK</i> ")                                 |  |  |
| OK           |                             | Toccare il tasto <b>ENTER</b> per accedere alla schermata principale                                                                      |  |  |
| $\wedge$     | $\bigvee$                   | Toccare il tasto <b>UP</b> o il tasto <b>DOWN</b> per selezionare<br>il menù " <i>Network</i> "                                           |  |  |
| OK           |                             | Toccare il tasto <b>ENTER</b>                                                                                                    |  |  |
| OK           |                             | Toccare il tasto <b>ENTER</b> per accedere alla password                                                                                  |  |  |
| $\wedge$     | $\bigvee$                   | Toccare il tasto <b>UP</b> o il tasto <b>DOWN</b> per impostare la password "-19"                                                         |  |  |
| OK           |                             | Toccare il tasto <b>ENTER</b> per confermare la password                                                                                  |  |  |
| $\wedge$     | $\bigvee$                   | Toccare il tasto <b>UP</b> o il tasto <b>DOWN</b> per visualizzare<br>il menù "CAN Bus"                                                   |  |  |
| OK           |                             | Toccare il tasto <b>ENTER</b> per selezionare il menù                                                                                     |  |  |
| $\wedge$     | $\bigvee$                   | Toccare il tasto <b>UP</b> o il tasto <b>DOWN</b> per visualizzare<br>il menù " <i>NetworkNode</i> "                                      |  |  |
| OK           |                             | Toccare il tasto <b>ENTER</b> per selezionare il menù                                                                                     |  |  |
| $\wedge$     | $\searrow$                  | Toccare il tasto <b>UP</b> o il tasto <b>DOWN</b> per impostare il node [1]                                                               |  |  |
| OK           |                             | Toccare il tasto <b>ENTER</b> per confermare il nodo                                                                                      |  |  |
| $\wedge$     | $\bigvee$                   | Toccare il tasto <b>UP</b> o il tasto <b>DOWN</b> per selezionare<br>la freccia destra ">"                                                |  |  |
| OK           |                             | Toccare il tasto <b>ENTER</b>                                                                                                    |  |  |
| ( <b>1</b> ) |                             | Toccare più volte il tasto <b>ESC</b> per ritornare alle visualizzazioni precedenti                                                       |  |  |
| Acces        | Accesso ai menù da EPJgraph |                                                                                                    |  |  |

| Tasti        |           | Istruzioni                                                                                                    |
|--------------|-----------|----------------------------------------------------------------------------------------------------|
| $\leftarrow$ | OK        | Toccare il tasto <b>LEFT</b> e il tasto <b>ENTER</b><br>contemporaneamente per accedere alla schermata<br><i>*Network Status (CAN)</i> * |
| $\wedge$     | $\bigvee$ | Toccare il tasto <b>UP</b> o il tasto <b>DOWN</b> per selezionare il nodo corretto (Status " <i>OK</i> ")                                |
| OK           |           | Toccare il tasto <b>ENTER</b> per accedere alla<br>schermata principale                                                                  |
| $\wedge$     | $\bigvee$ | Toccare il tasto <b>UP</b> o il tasto <b>DOWN</b> spostare il<br>cursore del menù                                                        |
| OK           |           | Toccare il tasto <b>ENTER</b> per selezionare il menù                                                                                    |
| ( <b>1</b> ) |           | Toccare più volte tasto <b>ON/STAND-BY</b> per ritornare alle visualizzazioni precedenti                                                 |
|              |           |                                                                                                    |

Per impostazione predefinita l'indirizzo del nodo CAN di un controllore programmabile è impostato a 1. Operare quindi sull'interfaccia utente remota per impostare il parametro "NetworkNode"a [1].

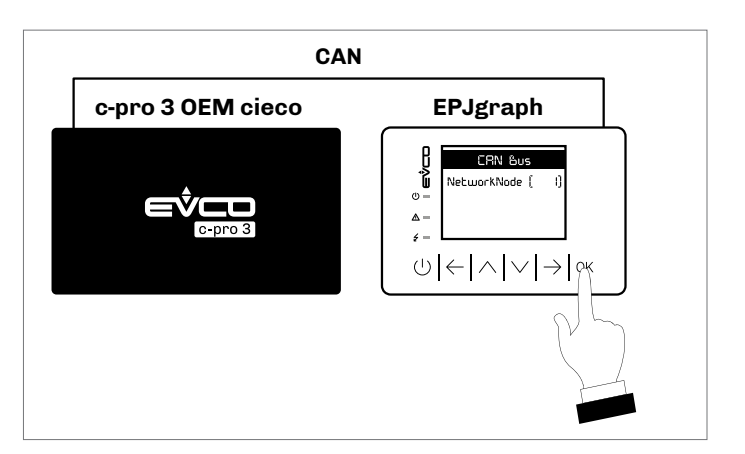

# Configurazione parametri da EPJgraph

| Tasti          |           | Istruzioni                                                                                                    |
|----------------|-----------|----------------------------------------------------------------------------------------------------|
| $\leftarrow$   | OK        | Toccare il tasto <b>LEFT</b> e il tasto <b>ENTER</b><br>contemporaneamente per accedere alla schermata<br><i>*Network Status (CAN)</i> " |
| $\wedge$       | $\bigvee$ | Toccare il tasto <b>UP</b> o il tasto <b>DOWN</b> per selezionare il nodo corretto (Status " <i>OK</i> ")                                |
| OK             |           | Toccare il tasto <b>ENTER</b> per accedere alla<br>schermata principale                                                                  |
| $\wedge$       | $\bigvee$ | Toccare il tasto <b>UP</b> o il tasto <b>DOWN</b> per selezionare il menù "Parameters"                                                   |
| OK             |           | Toccare il tasto <b>ENTER</b>                                                                                                    |
| $\wedge$       | $\bigvee$ | Toccare il tasto <b>UP</b> o il tasto <b>DOWN</b> per selezionare<br>un parametro                                                        |
| OK             |           | Toccare il tasto <b>ENTER</b>                                                                                                    |
| $\wedge$       | $\bigvee$ | Toccare il tasto <b>UP</b> o il tasto <b>DOWN</b> per impostare<br>il valore                                                             |
| OK             |           | Toccare il tasto <b>ENTER</b>                                                                                                    |
| $(\mathbf{l})$ |           | Toccare più volte tasto <b>ON/STAND-BY</b> per ritornare alle visualizzazioni precedenti                                                 |

# LED

Descrizione LED

| Tasti | Istruzioni                                                                                                    |
|-------|----------------------------------------------------------------------------------------------------|
| ON    | <ul> <li>LED alimentazione</li> <li>Se acceso il dispositivo è alimentato</li> <li>Se spento il dispositivo non è alimentato</li> </ul>                                                                                                    |
| RUN   | <ul> <li>LED run</li> <li>Se acceso il software applicativo è compilato ed in<br/>esecuzione in modalità release</li> <li>Se lampeggia molto lentamente il software applicativo<br/>è compilato in modalità debug</li> <li>Se lampeggia lentamente il software applicativo è in<br/>esecuzione in modalità debug</li> <li>Se lampeggia velocemente il software applicativo è<br/>compilato, in esecuzione, in modalità debug e fermo in<br/>un breakpoint</li> <li>Se è spento: <ul> <li>il dispositivo non è compatibile con il software<br/>applicativo</li> <li>il dispositivo non è abilitato per funzionare con le<br/>Special ABL (Application Block Libraries)</li> </ul> </li> </ul> |
|       | <ul> <li>LED allarme di sistema</li> <li>Se acceso è in corso un allarme di sistema non<br/>resettabile via software applicativo</li> <li>Se lampeggia molto lentamente è in corso un accesso<br/>alla memoria FLASH esterna</li> <li>Se lampeggia lentamente è in corso un allarme di<br/>sistema con reset automatico</li> <li>Se lampeggia velocemente è in corso un allarme di<br/>sistema con reset manuale</li> <li>Se spento non è in corso alcun allarme di sistema</li> </ul>                                                                                                    |
| CAN   | <ul> <li>LED comunicazione CAN CANBUS</li> <li>Se acceso il dispositivo è configurato per comunicare via CAN CANBUS con un altro dispositivo ma la comunicazione non è stata stabilita</li> <li>Se lampeggia lentamente la comunicazione CAN CANBUS è stata stabilita ma questa non è del tutto corretta</li> <li>Se lampeggia velocemente la comunicazione CAN CANBUS è stata stabilita e verrà corretta</li> <li>Se spento non è in corso alcuna comunicazione CAN CANBUS</li> </ul>                                                                                                    |
| L1    | <b>LED ausiliario</b><br>Il funzionamento di questo LED può essere impostato con<br>l'ambiente di sviluppo UNI-PRO 3                                                                                                    |

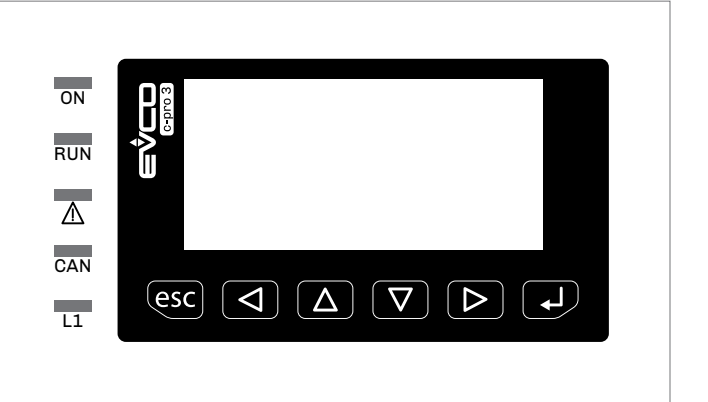

E

 $\mathbf{\nabla}$ 

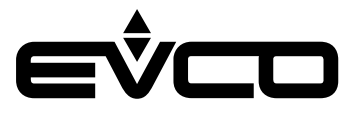

# Impostazione menù

# Descrizione dei tasti e dei parametri di configurazione

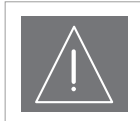

**ATTENZIONE** Interrompere l'alimentazione dopo la modifica della configurazione

# Tasti Menù "Info"

| Tasti |          | Istruzioni                                                                                            |
|-------|----------|----------------------------------------------------------------------------------------------------|
| Δ     | $\nabla$ | Toccare il tasto <b>UP</b> e <b>DOWN</b> per 2 secondi:<br>il dispaly visualizzerà il menù principale |
| Δ     | $\nabla$ | Toccare il tasto <b>UP</b> o il tasto <b>DOWN</b> per visualizzare<br>il menù "Info"                  |
| ₽     |          | Toccare il tasto <b>ENTER</b> per selezionare il menù                                                 |
| Δ     | $\nabla$ | Toccare il tasto <b>UP</b> o il tasto <b>DOWN</b> per visualizzare<br>i parametri                     |
| esc   |          | Toccare più volte il tasto <b>ESC</b> per ritornare alle<br>visualizzazioni precedenti                |

### Parametri Menù "Info"

| N. | Param. | Def. | Menù "Info"                                                              | Min/max |
|----|--------|------|--------------------------------------------------------------------------|---------|
| 1  | PROJ   | -    | Applicativo:<br>- progetto<br>- versione<br>- revisione                  | -       |
| 2  | FW     | -    | Firmware:<br>- codice<br>- versione<br>- revisione                       | -       |
| 3  | HW     | -    | Hardware:<br>– versione<br>– revisione<br>– generico (G)<br>speciale (S) |         |
| 4  | SW     | -    | Ambiente di sviluppo UNI-PRO 3:<br>– versione<br>– revisione             | -       |
| 5  | SN     | -    | Serial number ed esito del collaudo                                      | -       |
| 6  | MASK   | -    | Maschera                                                                 | -       |
| 7  | DATE   | -    | Data e ora dell'ultima compilazione                                      | -       |

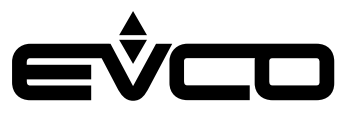

# Tasti Menù "Lingua"

| Tasti      |          | Istruzioni                                                                                            |  |
|------------|----------|----------------------------------------------------------------------------------------------------|--|
| Δ          | $\nabla$ | Toccare il tasto <b>UP</b> e <b>DOWN</b> per 2 secondi:<br>il dispaly visualizzerà il menù principale |  |
| Δ          | $\nabla$ | Toccare il tasto <b>UP</b> o il tasto <b>DOWN</b> per visualizzare<br>il menù " <i>English</i> "      |  |
| ₽          |          | Toccare il tasto <b>ENTER</b> per selezionare il menù                                                 |  |
| Δ          | $\nabla$ | Toccare il tasto <b>UP</b> o il tasto <b>DOWN</b> per visualizzare<br>le lingue                       |  |
| ل <b>ہ</b> |          | Toccare il tasto <b>ENTER</b> per confermare la lingua                                                |  |
| esc        |          | Toccare più volte il tasto <b>ESC</b> per ritornare alle visualizzazioni precedenti                   |  |

# Parametri Menù "Lingua"

| Ν. | Param.     | Def. | Menù "Lingua" | Min/max |
|----|------------|------|---------------|---------|
| 8  | English    | -    | Inglese       | -       |
| 9  | Italiano   | -    | Italiano      | -       |
| 10 | Francoise  | -    | Francese      | -       |
| 11 | Espanol    | -    | Spagnolo      | -       |
| 12 | Deutsch    | -    | Tedesco       | -       |
| 13 | Russian    | -    | Russo         | -       |
| 14 | Portoguese | -    | Portoghese    | -       |

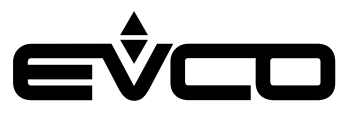

### Tasti Menù "Parameters"

| Tasti              |          | Istruzioni                                                                                            |
|--------------------|----------|----------------------------------------------------------------------------------------------------|
| Δ                  | $\nabla$ | Toccare il tasto <b>UP</b> e <b>DOWN</b> per 2 secondi:<br>il dispaly visualizzerà il menù principale |
| Δ                  | $\nabla$ | Toccare il tasto <b>UP</b> o il tasto <b>DOWN</b> per visualizzare il menù "parameters"               |
| ₽                  |          | Toccare il tasto <b>ENTER</b> per selezionare il menù                                                 |
| Δ                  | $\nabla$ | Toccare il tasto <b>UP</b> o il tasto <b>DOWN</b> per visualizzare<br>i parametri (lista 1)           |
| $\triangleright$   |          | Toccare il tasto tasto <b>RIGHT</b> per visualizzare i<br>parametri (lista 2)                         |
| $\bigtriangledown$ |          | Toccare il tasto tasto <b>LEFT</b> per ritornare ai<br>parametri (lista 1)                            |
| ł                  |          | Toccare il tasto <b>ENTER</b> per accedere al parametro                                               |
| Δ                  | $\nabla$ | Toccare il tasto <b>UP</b> o il tasto <b>DOWN</b> per impostare<br>il valore                          |
| ₽                  |          | Toccare il tasto <b>ENTER</b> per confermare il valore                                                |
| esc                |          | Toccare più volte il tasto <b>ESC</b> per ritornare alle<br>visualizzazioni precedenti                |

# Parametri Menù "Parameters (1)"

| N. | Param. | Def. | Menù "Parameters"                  | Min/max                                                                                                    |
|----|--------|------|------------------------------------|----------------------------------------------------------------------------------------------------|
| 15 | AIL    | NTC  | Tipo di sonda ingresso analogico 1 | PTC = sonda PTC<br>NTC = sonda NTC<br>0-20mA = trasduttore 0-20 mA<br>4-20mA = trasduttore 4-20 mA<br>0-5V = trasduttore 0-5 V raziometrico<br>0-10V = trasduttore 0-10 V<br>PT1000 = sonda Pt 1000<br>NTCK2 = sonda NTC di tipo 2<br>NTCK3 = sonda NTC di tipo 3<br>RESIST = lettura della resistenza elettrica |
| 16 | AI2    | NTC  | Tipo di sonda ingresso analogico 2 | PTC = sonda PTC<br>NTC = sonda NTC<br>0-20mA = trasduttore 0-20 mA<br>4-20mA = trasduttore 4-20 mA<br>0-5V = trasduttore 0-5 V raziometrico<br>0-10V = trasduttore 0-10 V<br>PT1000 = sonda Pt 1000<br>NTCK2 = sonda NTC di tipo 2<br>NTCK3 = sonda NTC di tipo 3<br>RESIST = lettura della resistenza elettrica |
| 17 | AI3    | NTC  | Tipo di sonda ingresso analogico 3 | PTC = sonda PTC<br>NTC = sonda NTC<br>0-20mA = trasduttore 0-20 mA<br>4-20mA = trasduttore 4-20 mA<br>0-5V = trasduttore 0-5 V raziometrico<br>0-10V = trasduttore 0-10 V<br>PT1000 = sonda Pt 1000<br>NTCK2 = sonda NTC di tipo 2<br>NTCK3 = sonda NTC di tipo 3<br>RESIST = lettura della resistenza elettrica |
| 18 | AI4    | NTC  | Tipo di sonda ingresso analogico 4 | PTC = sonda PTC<br>NTC = sonda NTC<br>PT1000 = sonda Pt 1000<br>NTCK2 = sonda NTC di tipo 2<br>NTCK3 = sonda NTC di tipo 3<br>RESIST = lettura della resistenza elettrica                                                                                                    |

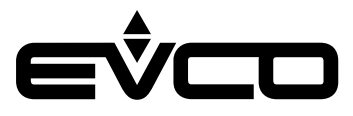

| N. | Param.      | Def.  | Menù "Parameters"                                            | Min/max                                                                                                    |
|----|-------------|-------|--------------------------------------------------------------|----------------------------------------------------------------------------------------------------|
| 19 | AI5         | NTC   | Tipo di sonda ingresso analogico 5                           | PTC = sonda PTC<br>NTC = sonda NTC<br>PT1000 = sonda Pt 1000<br>NTCK2 = sonda NTC di tipo 2<br>NTCK3 = sonda NTC di tipo 3<br>RESIST = lettura della resistenza elettrica                                                                                                    |
| 20 | AI6         | NTC   | Tipo di sonda ingresso analogico 6                           | NTC = sonda NTC<br>PT1000 = sonda Pt 1000<br>NTCK2 = sonda NTC di tipo 2<br>NTCK3 = sonda NTC di tipo 3<br>RESIST = lettura della resistenza elettrica                                                                                                    |
| 21 | AI7         | NTC   | Tipo di sonda ingresso analogico 7                           | PTC = sonda PTC<br>NTC = sonda NTC<br>0-20mA = trasduttore 0-20 mA<br>4-20mA = trasduttore 4-20 mA<br>0-5V = trasduttore 0-5 V raziometrico<br>0-10V = trasduttore 0-10 V<br>PT1000 = sonda Pt 1000<br>NTCK2 = sonda NTC di tipo 2<br>NTCK3 = sonda NTC di tipo 3<br>RESIST = lettura della resistenza elettrica |
| 22 | Al Err Time | 2     | Time-out ingressi analogici                                  | Trascorso questo tempo senza comunicazione con un ingresso<br>analogico, il controllore segnala l'errore dell'ingresso analogico                                                                                                    |
| 23 | A01         | 0-10V | Tipo di segnale uscita analogica 1                           | 0-10V = 0-10 V<br>PWM = PWM (Pulse With Modulation)                                                                                                    |
| 24 | freq        | 1000  | Frequenza del segnale di tipo PWM<br>dell'uscita analogica 1 | -                                                                                                    |
| 25 | A02         | 0-10V | Tipo di segnale uscita analogica 2                           | 0-10V = 0-10 V<br>PWM = PWM (Pulse With Modulation)                                                                                                    |
| 26 | freq        | 1000  | Frequenza del segnale di tipo PWM<br>dell'uscita analogica 2 | -                                                                                                    |
| 27 | A03         | 0-10V | Tipo di segnale uscita analogica 3                           | 0-10V = 0-10 V<br>PWM = PWM (Pulse With Modulation)                                                                                                    |
| 28 | freq        | 1000  | Frequenza del segnale di tipo PWM<br>dell'uscita analogica 3 | -                                                                                                    |
| 29 | A04         | 0-10V | Tipo di segnale uscita analogica 4                           | 0-10V = 0-10 V<br>PWM = PWM (Pulse With Modulation)                                                                                                    |
| 30 | freq        | 1000  | Frequenza del segnale di tipo PWM<br>dell'uscita analogica 4 | -                                                                                                    |

# Parametri Menù "Parameters (1)"

# Parametri Menù "Parameters (2)"

| N. | Param.           | Def. | Menù "Parameters"                                                                                                | Min/max                                                                                                    |
|----|------------------|------|----------------------------------------------------------------------------------------------------|----------------------------------------------------------------------------------------------------|
| 31 | I/O<br>Timeout   | 60   | Time-out della comunicazione CANBUS<br>per la verifica dei valori remoti dell'I/O                                | Trascorso questo tempo senza comunicazione<br>CANBUS, l'I/O del controllore viene disabilitato                                                                                                    |
| 32 | En. Prg<br>Level | NO   | Abilitazione all'accesso alla prima pagina<br>di livello attraverso la pressione di una<br>combinazione di tasti | YES = si<br>NO = no                                                                                                    |
| 33 | Password<br>indi | NO   | Vincolo tra le password di accesso ai<br>livelli                                                                 | NO = non è necessario impostare alcuna password per accedere a<br>livelli inferiori a quello al quale si ha già avuto accesso<br>YES = è necessario impostare una password per accedere a ciascun<br>livello |
| 34 | Backlight        | TIME | Tipo di backlight                                                                                                | OFF = il backlight non è mai acceso<br>ON = il backlight è sempre acceso<br>TIME = il backlight rimane acceso per il tempo stabilito con il<br>parametro B. Time dall'ultima operazione con i tasti          |
| 35 | B. Time          | 240  | Durata del backlight                                                                                             | Solo se il parametro Backlight è impostato a TIME                                                                                                    |
| 36 | Contrast         | 20   | Contrasto del display                                                                                            | -                                                                                                    |
| 37 | Date<br>Char Sep | /    | Carattere ASCII separatore della data                                                                            | -                                                                                                    |

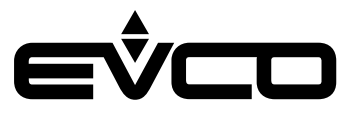

### Parametri Menù "Parameters (2)"

| N. | Param.                 | Def.  | Menù "Parameters"                       | Min/max                                                                                   |
|----|------------------------|-------|-----------------------------------------|-------------------------------------------------------------------------------------------|
| 38 | Year<br>format         | ΥY    | Formato dell'anno                       | YY = due numeri (per esempio 19)<br>YYYY = quattro numeri (per esempio 2019)              |
| 39 | Date<br>format         | D-M-Y | Formato della data                      | D-M-Y = giorno, mese e anno<br>M-D-Y = mese, giorno e anno<br>Y-M-D = anno, mese e giorno |
| 40 | Time Char<br>Separator | :     | Carattere ASCII separatore dell'ora     | -                                                                                         |
| 41 | Time With<br>Sec       | YES   | Visualizzazione dei secondi nell'orario | YES = sì<br>NO = no                                                                       |
| 42 | Time<br>AM/PM          | NO    | Formato dell'orario                     | NO = 24 h (esempio 15:20)<br>YES = 12 h (esempio 3:20 PM)                                 |

#### Tasti Menù "Networks"

| Tasti              |                  | Istruzioni                                                                                            |
|--------------------|------------------|----------------------------------------------------------------------------------------------------|
| Δ                  | $\nabla$         | Toccare il tasto <b>UP</b> e <b>DOWN</b> per 2 secondi:<br>il dispaly visualizzerà il menù principale |
| Δ                  | $\nabla$         | Toccare il tasto <b>UP</b> o il tasto <b>DOWN</b> per visualizzare<br>il menù " <i>Networks</i> "     |
| ₽                  |                  | Toccare il tasto <b>ENTER</b> per selezionare il menù                                                 |
| Δ                  | $\nabla$         | Toccare il tasto <b>UP</b> o il tasto <b>DOWN</b> per visualizzare<br>i sottomenù                     |
| ł                  |                  | Toccare il tasto <b>ENTER</b> per accedere al sottomenù                                               |
| Δ                  | $\nabla$         | Toccare il tasto <b>UP</b> o il tasto <b>DOWN</b> per impostare<br>il valore                          |
| ₽                  |                  | Toccare il tasto <b>ENTER</b> per confermare il valore                                                |
| $\bigtriangledown$ | $\triangleright$ | Toccare il tasto <b>LEFT</b> o il tasto <b>RIGHT</b> per<br>visualizzare le altre schermate           |
| esc                |                  | Toccare più volte il tasto <b>ESC</b> per ritornare alle<br>visualizzazioni precedenti                |

#### Parametri Menù "Networks" - Sottomenù "CAN Bus"

| N. | Param.          | Def.   | Sottomenù "CAN Bus"                                                                             | Min/max                                                                                                    |
|----|-----------------|--------|-------------------------------------------------------------------------------------------------|----------------------------------------------------------------------------------------------------|
| 43 | MyNode          | 1      | Indirizzo del nodo CAN locale, ovvero del<br>dispositivo                                        |                                                                                                    |
| 44 | Master          | YES    | Abilitazione al funzionamento come<br>master in una rete CAN                                    | YES = sì<br>NO = no                                                                                                    |
| 45 | Baud            | 20K    | Baud rate della comunicazione di tipo<br>CAN                                                    | 20K = 20.000 baud<br>50K = 50.000 baud<br>125K = 125.000 baud<br>500K = 500.000 baud                                            |
| 46 | Timeout         | 5      | Time-out della comunicazione di tipo CAN<br>remota, ovvero con gli altri elementi della<br>rete | Trascorso il tempo stabilito con questo parametro senza<br>comunicazione di tipo CAN con un elemento, questi viene disabilitato |
| 47 | Network<br>Node | [1] 99 | Indirizzo dei nodi CAN remoti, ovvero<br>degli altri elementi della rete<br>(esempio per [1] 2) | [1] = nodo<br>2 = indirizzo del nodo                                                                                            |
| 48 | TSEG1           | -      | -                                                                                               | Riservato                                                                                                    |
| 49 | TSEG2           | -      | -                                                                                               | Riservato                                                                                                    |
| 50 | SJW             | -      | -                                                                                               | Riservato                                                                                                    |
| 51 | BTR             | -      | -                                                                                               | Riservato                                                                                                    |

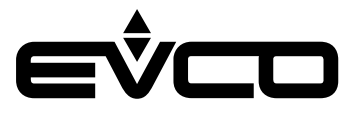

| Ν. | Param.         | Def.    | Sottomenù "CAN Bus"                      | Min/max                                                                                          |
|----|----------------|---------|------------------------------------------|--------------------------------------------------------------------------------------------------|
| 52 | Status         | OPERAT  | Stato macchina CAN                       | INIT = inizializzazione<br>STOPPED = stop CAN<br>OPERAT = operativo<br>PRE-OP = in pre-operativo |
| 53 | Bus<br>Status  | PASSIVE | Stato bus CAN                            | OK = stato OK<br>WARNING = attenzione<br>PASSIVE = bus solo in ricezione<br>BUS OFF = bus fermo  |
| 54 | Cnt Rx         | -       | Numero di pacchetti ricevuti             | -                                                                                                |
| 55 | Cnt Tx         | -       | Numero di pacchetti trasmessi            | -                                                                                                |
| 56 | Cnt Ovf        | -       | Numero di pacchetti overflow             | -                                                                                                |
| 57 | Cnt<br>Passive | -       | Numero di transizioni allo stato passive | -                                                                                                |
| 58 | Cnt Bus<br>Off | -       | Numero di transizioni allo stato Bus off | -                                                                                                |
| 59 | Cnt Rx<br>Err  | -       |                                          | -                                                                                                |
| 60 | Cnt Tx<br>Err  | -       |                                          | -                                                                                                |
| 61 | Cnt Stuff      | -       |                                          | -                                                                                                |
| 62 | Cnt Form       | -       |                                          | -                                                                                                |
| 63 | Cnt Ack        | -       |                                          | -                                                                                                |
| 64 | Cnt Bit1       | -       |                                          | -                                                                                                |
| 65 | Cnt Bit 0      | -       |                                          | -                                                                                                |
| 66 | Cnt CRC        | -       |                                          | -                                                                                                |
| 67 | PDO TX1        | -       |                                          | -                                                                                                |
| 68 | Force          | -       |                                          | -                                                                                                |

### Parametri Menù "Networks" - Sottomenù "CAN Bus"

# Parametri Menù "Networks" - Sottomenù "UART1"

| N. | Param.   | Def.  | Sottomenù "UART1"                                           | Min/max                                                                                                    |
|----|----------|-------|-------------------------------------------------------------|----------------------------------------------------------------------------------------------------|
| 43 | Address  | 1     | Indirizzo MODBUS del dispositivo                            | Significativo solo se il protocollo di comunicazione è di tipo<br>MODBUS slave                                                                                               |
| 44 | Baudrate | 9600  | Baud rate della comunicazione di tipo<br>MODBUS             | 1200 = 1.200 baud<br>2400 = 2.400 baud<br>4800 = 4.800 baud<br>9600 = 9.600 baud<br>19200 = 19.200 baud<br>28800 = 28.800 baud<br>38400 = 38.400 baud<br>57600 = 57.600 baud |
| 45 | Parity   | EVEN  | Parità della comunicazione di tipo<br>MODBUS                | NONE = nessuna<br>ODD = dispari<br>EVEN = pari                                                                                                    |
| 46 | Stop     | 1 BIT | Numero di bit di stop della comunicazione<br>di tipo MODBUS | 1 BIT = 1 bit<br>2 BIT = 2 bit                                                                                                    |

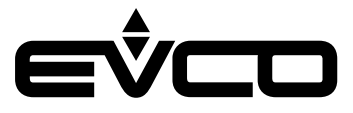

| N. | Param.   | Def.  | Sottomenù "UART2"                                           | Min/max                                                                                                    |
|----|----------|-------|-------------------------------------------------------------|----------------------------------------------------------------------------------------------------|
| 47 | Address  | 1     | Indirizzo MODBUS del dispositivo                            | Significativo solo se il protocollo di comunicazione è di tipo<br>MODBUS slave                                                                                               |
| 48 | Baudrate | 9600  | Baud rate della comunicazione di tipo<br>MODBUS             | 1200 = 1.200 baud<br>2400 = 2.400 baud<br>4800 = 4.800 baud<br>9600 = 9.600 baud<br>19200 = 19.200 baud<br>28800 = 28.800 baud<br>38400 = 38.400 baud<br>57600 = 57.600 baud |
| 49 | Parity   | EVEN  | Parità della comunicazione di tipo<br>MODBUS                | NONE = nessuna<br>ODD = dispari<br>EVEN = pari                                                                                                    |
| 50 | Stop     | 1 BIT | Numero di bit di stop della comunicazione<br>di tipo MODBUS | 1 BIT = 1 bit<br>2 BIT = 2 bit<br>Timeout 0                                                                                                    |

### Parametri Menù "Networks" - Sottomenù "UART2"

# Parametri Menù "Networks" - Sottomenù "USB"

| N. | Param.                            | Def. | Sottomenù "USB" | Min/max   |
|----|-----------------------------------|------|-----------------|-----------|
| 51 | USB<br>Status<br>Device           | -    | -               | Riservato |
| 52 | Device<br>Status<br>Idle<br>Speed | -    | -               | Riservato |

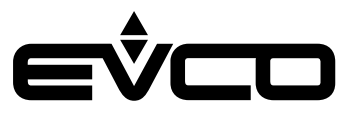

### Tasti Menù "Password"

| Tasti |          | Istruzioni                                                                                            |
|-------|----------|----------------------------------------------------------------------------------------------------|
| Δ     | $\nabla$ | Toccare il tasto <b>UP</b> e <b>DOWN</b> per 2 secondi:<br>il dispaly visualizzerà il menù principale |
| Δ     | $\nabla$ | Toccare il tasto <b>UP</b> o il tasto <b>DOWN</b> per visualizzare<br>il menù " <i>Password</i> "     |
| ₽     |          | Toccare il tasto <b>ENTER</b> per selezionare il menù                                                 |
| Δ     | $\nabla$ | Toccare il tasto <b>UP</b> o il tasto <b>DOWN</b> per visualizzare<br>i parametri                     |
| ł     |          | Toccare il tasto <b>ENTER</b> per accedere ai parametri                                               |
| Δ     | $\nabla$ | Toccare il tasto <b>UP</b> o il tasto <b>DOWN</b> per impostare<br>il valore                          |
| ł     |          | Toccare il tasto <b>ENTER</b> per confermare il valore                                                |
| esc   |          | Toccare più volte il tasto <b>ESC</b> per ritornare alle<br>visualizzazioni precedenti                |

## Parametri Menù "Password"

| N. | Param.   | Def. | Menù "Password"                                        | Min/max                                                                                                    |  |
|----|----------|------|--------------------------------------------------------|----------------------------------------------------------------------------------------------------|--|
| 53 | Level 1: | 0    | Valore della password di accesso del<br>livello 1      |                                                                                                    |  |
|    |          | ON   | Abilitazione della password di accesso al<br>livello 1 | OFF = per accedere al livello 1 non è necessario impostare alcuna<br>password<br>ON = per accedere al livello 1 è necessario impostare<br>una password |  |
| 54 | Level 2: | 0    | Valore della password di accesso del<br>livello 2      |                                                                                                    |  |
|    |          | ON   | Abilitazione della password di accesso al<br>livello 2 | OFF = per accedere al livello 2 non è necessario impostare alcuna<br>password<br>ON = per accedere al livello 2 è necessario impostare<br>una password |  |
| 55 | Level 3: | 0    | Valore della password di accesso del<br>livello 3      |                                                                                                    |  |
|    |          | ON   | Abilitazione della password di accesso al<br>livello 3 | OFF = per accedere al livello 3 non è necessario impostare alcuna<br>password<br>ON = per accedere al livello 3 è necessario impostare<br>una password |  |
| 55 | Level 4: | 0    | Valore della password di accesso del<br>livello 4      |                                                                                                    |  |
|    |          | ON   | Abilitazione della password di accesso al<br>livello 4 | OFF = per accedere al livello 4 non è necessario impostare alcuna<br>password<br>ON = per accedere al livello 4 è necessario impostare<br>una password |  |
| 56 | Level 5: | 0    | Valore della password di accesso del<br>livello 5      |                                                                                                    |  |
|    |          | ON   | Abilitazione della password di accesso al<br>livello 5 | OFF = per accedere al livello 5 non è necessario impostare alcuna<br>password<br>ON = per accedere al livello 5 è necessario impostare<br>una password |  |
| 57 | Timeout  | 240  | Time-out delle password di accesso ai<br>livelli       | Trascorso questo tempo dall'ultima operazione con i tasti, per<br>accedere al livello è necessario, impostare nuovamente una<br>password, se previsto  |  |

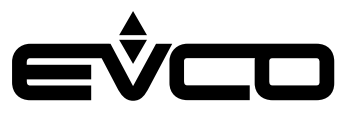

# Tasti Menù "Backup/Restore"

| Tasti           |          | Istruzioni                                                                                              |  |
|-----------------|----------|----------------------------------------------------------------------------------------------------|--|
| $\Delta \nabla$ |          | Toccare il tasto <b>UP</b> e <b>DOWN</b> per 2 secondi:<br>il dispaly visualizzerà il menù principale   |  |
| $\Delta \nabla$ |          | Toccare il tasto <b>UP</b> o il tasto <b>DOWN</b> per visualizzare<br>il menù " <i>Backup/Restore</i> " |  |
| ₽               |          | Toccare il tasto <b>ENTER</b> per selezionare il menù                                                   |  |
| Δ               | $\nabla$ | Toccare il tasto <b>UP</b> o il tasto <b>DOWN</b> per visualizzare<br>i parametri                       |  |
| ₽               |          | Toccare il tasto <b>ENTER</b> per accedere al parametro                                                 |  |
| esc             |          | Toccare più volte il tasto <b>ESC</b> per ritornare alle<br>visualizzazioni precedenti                  |  |

# Parametri Menù "Backup/Restore"

| N. | Param. | Def. | Menù "Backup/Restore" | Min/max                                          |
|----|--------|------|-----------------------|--------------------------------------------------|
| 58 | -      |      | Parameters Key        | Salva nella chiavetta<br>Ripristina da chiavetta |
| 59 | -      |      | Backup Memory         | Salva nella memoria<br>Ripristina da memoria     |

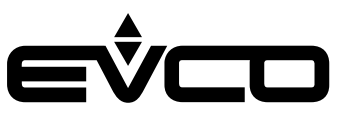

# Accessori

# Cavi di connessione

# 0810500018/0810500020

Permette il collegamento via USB a un PC o ad un accessorio con porta USB.

Lunghezza dei cavi

| Codice     | Lunghezza |
|------------|-----------|
| 0810500018 | 2 m       |
| 0810500020 | 0.5 m     |

# **Chiave USB**

#### EVUSB4096M

Permette l'upload e il download della configurazione. La memoria è di 4 GB.

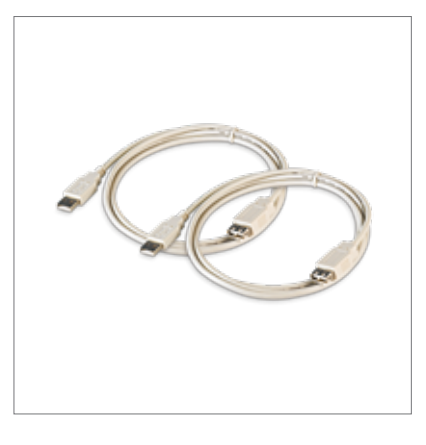

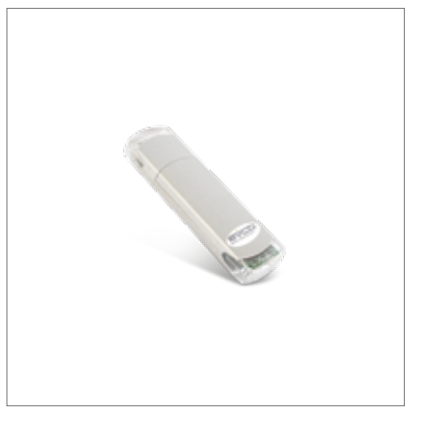

# Interfaccia seriale RS-485/USB

#### EVIF20SUXI

Attraverso la porta di comunicazione RS-485 permette il collegamento al sistema software di setup Parameters Manager. Non optoisolata.

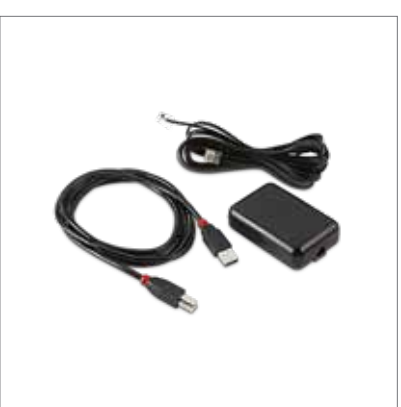

# Interfaccia seriale INTRABUS/RS-485

**EVIF22ISX** Permette la conversione del segnale INTRABUS in RS-485.

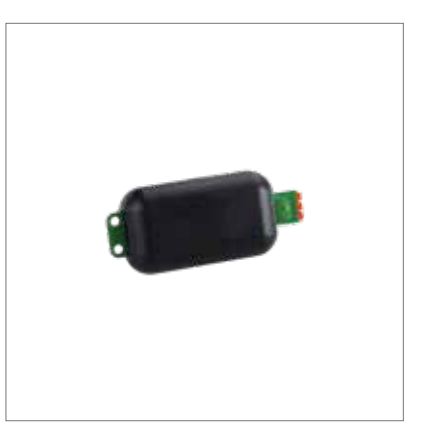

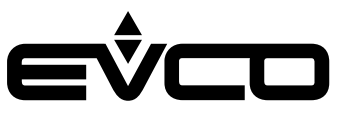

# Regolatore di velocità a taglio di fase

#### EVDFAN1

Permette la regolazione della velocità di un ventilatore monofase con un segnale di comando PWM. La massima corrente operativa è di 5 A.

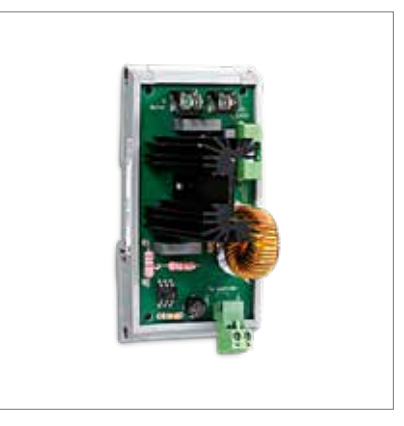

### Kit di collegamento

#### CJAV45

Permette il cablaggio di c-pro 3 OEM versione con contenitore plastico (cieco/LCD).

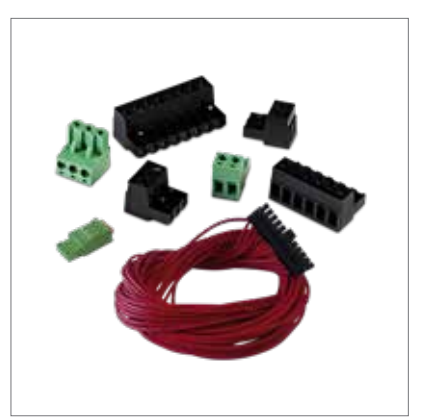

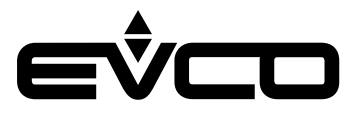

# Dati tecinci

| Тіро                                                    | Descrizione                                                                                                    |                                                                                                    |
|---------------------------------------------------------|----------------------------------------------------------------------------------------------------|----------------------------------------------------------------------------------------------------|
| Scopo del dispositivo di comando                        | Dispositivo di comando di funzionamento                                                                                                    |                                                                                                    |
| Costruzione del dispositivo di comando                  | Dispositivo elettronico incorporato                                                                                                    |                                                                                                    |
| Contenitore                                             | Autoestinguente grigio                                                                                                    |                                                                                                    |
| Categoria di resistenza al calore e al fuoco            | D                                                                                                    |                                                                                                    |
| Dimensioni                                              | Modelli scheda a giorno                                                                                                    | – 142 x 110 x 31 mm                                                                                                    |
|                                                         | Modelli con contenitore plastico                                                                                                    | – 142 x 128 x 60 mm                                                                                                    |
| Metodo di montaggio del dispositivo di comando          | Su guida DIN, in un quadro di controllo                                                                                                    |                                                                                                    |
| Grado di protezione fornito dall'involucro              | Modelli scheda a giorno                                                                                                    | IP00                                                                                                    |
|                                                         | Modelli con contenitore plastico                                                                                                    | IP20                                                                                                    |
| Metodo di connessione                                   | Modelli scheda a giorno                                                                                                    | <ul> <li>Morsettiere a vite per conduttori<br/>fino a 2,5 mm<sup>2</sup></li> <li>Connettore USB femmina tipo A</li> </ul>            |
|                                                         | Modelli con contenitore plastico                                                                                                    | <ul> <li>Morsettiere estraibili a vite per<br/>conduttori fino a 2,5 mm<sup>2</sup></li> <li>Connettore USB femmina tipo A</li> </ul> |
| Lunghezze massime consentite per i cavi di collegamento | Alimentazione: 10 m                                                                                                    |                                                                                                    |
|                                                         | Ingressi analogici: 10 m                                                                                                    |                                                                                                    |
|                                                         | Alimentazione ausiliaria e alimentazione trasduttori raziometrici 0 - 5 V: 10 m                                                                                   |                                                                                                    |
|                                                         | Ingressi digitali: 10 m                                                                                                    |                                                                                                    |
|                                                         | Uscite analogiche 0 - 10 V: 10 m                                                                                                    |                                                                                                    |
|                                                         | Uscite analogiche PWM: 1 m                                                                                                    |                                                                                                    |
|                                                         | Uscite digitali: 100 m                                                                                                    |                                                                                                    |
|                                                         | Porta INTRABUS: 10 m                                                                                                    |                                                                                                    |
|                                                         | Porta RS-485 MODBUS: 1.000 m                                                                                                    |                                                                                                    |
|                                                         | Porta USB: 1 m                                                                                                    |                                                                                                    |
|                                                         | Porta CAN:<br>– 1.000 m con baud rate 20.000 baud<br>– 500 m con baud rate 50.000 baud<br>– 250 m con baud rate 125.000 baud<br>– 50 m con baud rate 500.000 baud |                                                                                                    |
| Temperatura di impiego                                  | Modelli scheda a giorno                                                                                                    | -20 – 60 °C                                                                                                    |
|                                                         | Modelli con contenitore - cieco                                                                                                    | -20 – 55 °C                                                                                                    |
|                                                         | Modelli con contenitore - LCD                                                                                                    | -10 – 55 °C                                                                                                    |
| Temperatura di immagazzinamento                         | Modelli scheda a giorno                                                                                                    | -20 – 70 °C                                                                                                    |
|                                                         | Modelli con contenitore - LCD                                                                                                    | -20 – 70 °C                                                                                                    |
|                                                         | Modelli con contenitore - cieco                                                                                                    | -20 – 70 °C                                                                                                    |
| Umidità di impiego                                      | Da 5 a 95% di umidità relativa senza condensa                                                                                                    |                                                                                                    |
| Situazione di inquinamento del dispositivo di comando   | 2                                                                                                    |                                                                                                    |
| Conformità                                              | - RoHS 2011/65/CE                                                                                                    |                                                                                                    |
|                                                         | - WEEE 2012/19/EU                                                                                                    |                                                                                                    |
|                                                         | - Regolamento REACH (CE) n. 1907/2006                                                                                                    |                                                                                                    |
|                                                         | - EMC 2014/30/UE                                                                                                    |                                                                                                    |
|                                                         | - LVD 2014/35/UE                                                                                                    |                                                                                                    |
| Alimentazione                                           | 115 230 VAC (+10% -15%)<br>50/60 Hz (±3 Hz)<br>max. 10 VA                                                                                                    |                                                                                                    |
| Metodo di messa a terra del dispositivo di comando      | Nessuno                                                                                                    |                                                                                                    |
| Tensione impulsiva nominale                             | 4 KV                                                                                                    |                                                                                                    |
| Categoria di sovratensione                              | III                                                                                                    |                                                                                                    |
| Classe e struttura del software                         | A                                                                                                    |                                                                                                    |

# EŶCO

# c-pro 3 OEM - Manuale hardware

| Тіро                                                                     | Descrizione                                                                                                    |                                     |  |
|--------------------------------------------------------------------------|----------------------------------------------------------------------------------------------------|-------------------------------------|--|
| Orologio                                                                 | A seconda del modello (con batteria secondaria al litio)                                                                       |                                     |  |
| Deriva dell'orologio                                                     | ≤ 60 s/mese a 25 °C                                                                                                    |                                     |  |
| Autonomia della batteria dell'orologio in mancanza<br>dell'alimentazione | > 6 mesi a 25 °C                                                                                                    |                                     |  |
| Tempo di carica della batteria dell'orologio                             | 24 h (la batteria viene caricata dall'alim                                                                                     | nentazione del dispositivo)         |  |
| Ingressi analogici                                                       | 4 per sonde PTC, NTC o Pt 1000<br>(configurabili anche per ingresso digitale a contatto pulito)                                |                                     |  |
|                                                                          | 3 per sonde NTC, trasduttori 0-5 V, 0-10 V, 0-20 mA o 4-20 mA<br>(configurabili anche per ingresso digitale a contatto pulito) |                                     |  |
| Sonde PTC                                                                | Tipo di sensore                                                                                                    | KTY 81 – 121 (990 Ω a 25 °C)        |  |
|                                                                          | Campo di misura                                                                                                    | -50 – 150 °C                        |  |
|                                                                          | Risoluzione                                                                                                    | 0,1 °C                              |  |
| Sonde NTC                                                                | Tipo di sensore                                                                                                    | β3435 (10 KΩ a 25 °C)               |  |
|                                                                          | Campo di misura                                                                                                    | -50 – 120 °C                        |  |
|                                                                          | Risoluzione                                                                                                    | 0,1 °C                              |  |
| Sonde Pt 1000                                                            | Tipo di sensore                                                                                                    | 1 KΩ – 0 °C                         |  |
|                                                                          | Campo di misura                                                                                                    | -100 – 400 °C                       |  |
|                                                                          | Risoluzione                                                                                                    | 0,1 °C                              |  |
| Trasduttori 0-5 V                                                        | Resistenza di ingresso                                                                                                    | ≥ 10 KΩ                             |  |
|                                                                          | Risoluzione                                                                                                    | 0,01 V                              |  |
| Trasduttori 0-10 V                                                       | Resistenza di ingresso                                                                                                    | ≥ 10 KΩ                             |  |
|                                                                          | Risoluzione                                                                                                    | 0,01 V                              |  |
| Trasduttori 4-20 mA                                                      | Resistenza di ingresso                                                                                                    | < 200 Ω                             |  |
|                                                                          | Risoluzione                                                                                                    | 0,01 mA                             |  |
| Alimentazione ausiliaria                                                 | Modelli scheda a giorno                                                                                                    | 12 VDC<br>+10 % -15 %<br>160 mA max |  |
|                                                                          | Modelli con contenitore plastico                                                                                               | 12 VDC<br>+10 % -15 %<br>100 mA max |  |
| Alimentazione trasduttori raziometrici                                   | Modelli scheda a giorno                                                                                                    | 5 VDC<br>+10 % -15 %<br>10 mA max   |  |
|                                                                          | Modelli con contenitore plastico                                                                                               | 5 VDC<br>+10 % -15 %<br>10 mA max   |  |
| Ingressi digitali                                                        | 2 a contatto pulito e per treni di impulsi fino a 2 KHz                                                                        |                                     |  |
|                                                                          | 2 in alta tensione (3 per i modelli EPB90V - EPB9BVE)                                                                          |                                     |  |
| Contatto pulito                                                          | Tipo di contatto                                                                                                    | 3,3 VDC,<br>1 mA                    |  |
|                                                                          | Alimentazione                                                                                                    | Nessuna                             |  |
| Contatto in alta tensione                                                | Alimentazione                                                                                                    | 115 230 VAC                         |  |
| Uscite analogiche                                                        | 4 per segnale 0-10 V o PWM                                                                                                    |                                     |  |
| Segnale 0-10 V                                                           | Minima impedenza applicabile                                                                                                   | 1 ΚΩ                                |  |
|                                                                          | Risoluzione                                                                                                    | 0,01 V                              |  |
| Segnale PWM                                                              | Alimentazione                                                                                                    | 0 10 VDC (+16 % -25 %)<br>10 mA max |  |
|                                                                          | Frequenza                                                                                                    | 10 Hz 2 KHz                         |  |
|                                                                          | Duty                                                                                                    | 0 100 %                             |  |
| Uscite digitali                                                          | 4 a relè elettromeccanico SPST da 5 A res. a 250 VAC                                                                           |                                     |  |
|                                                                          | 1 a relè elettromeccanico SPST da 8 A res. a 250 VAC                                                                           |                                     |  |
|                                                                          | 1 a relè elettromeccanico SPDT da 16 A res. a 250 VAC                                                                          |                                     |  |
|                                                                          | 1 Pulse, 230 VAC max. 30 W (solo per i modelli EPB90V - EPB9BVE)                                                               |                                     |  |

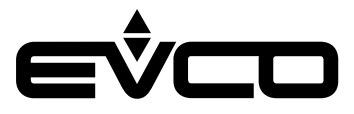

| Тіро                                                                                                    | Descrizione                                                  |                                                          |  |
|----------------------------------------------------------------------------------------------------|--------------------------------------------------------------|----------------------------------------------------------|--|
| Il dispositivo garantisce un isolamento rinforzato tra ciascun connettore dell'uscita digitale e le rimanenti parti del dispositivo stess |                                                              |                                                          |  |
| Azioni di Tipo 1 o di Tipo 2                                                                                                    | Tipo 1                                                       |                                                          |  |
| Caratteristiche complementari delle azioni di Tipo 1 o<br>di Tipo 2                                                                       | С                                                            |                                                          |  |
| Visualizzazioni                                                                                                    | Modelli scheda a giorno                                      | Nessuna                                                  |  |
|                                                                                                    | Modelli con contenitore - cieco                              | Nessuna                                                  |  |
|                                                                                                    | Modelli con contenitore - LCD                                | Visualizzatore grafico LCD<br>monocolore da 128x64 pixel |  |
| Porte di comunicazione                                                                                                    | – 1 porta CAN                                                |                                                          |  |
|                                                                                                    | - 1 porta USB                                                |                                                          |  |
|                                                                                                    | - 1 porta INTRABUS                                           |                                                          |  |
|                                                                                                    | – 1 porta RS-485 MODBUS MASTER SLAVE (a seconda del modello) |                                                          |  |

Memoria programma 1 MB (solo i modelli EPB90I ed EPB90IE).

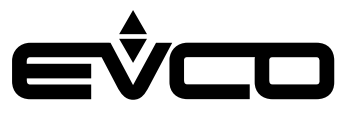

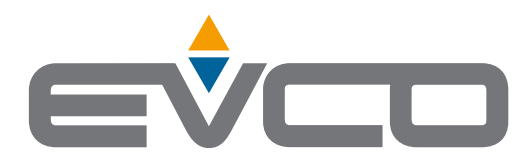

# EVCO S.p.A.

Via Feltre 81, 32036 Sedico (BL) ITALY Tel. +39 0437 8422 Fax +39 0437 83648 e-mail info@evco.it web www.evco.it

Questo documento e le soluzioni in esso contenute sono proprietà intellettuale EVCO tutelata dal Codice dei diritti di proprietà Industriale (CPI). EVCO pone il divieto assoluto di riproduzione e divulgazione anche parziale dei contenuti se non espressamente autorizzata da EVCO stessa. Il cliente (costruttore, installatore o utente finale) si assume ogni responsabilità in merito alla configurazione del dispositivo. EVCO non si assume alcuna responsabilità in merito ai possibili errori riportati e si riserva il diritto di apportare qualsiasi modifica in qualsiasi momento senza pregiudicare le caratteristiche essenziali di funzionalità e di sicurezza.